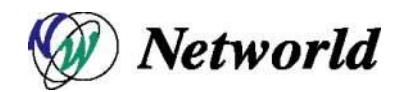

# Equalizer EQ/OS 10 設定手順書

Equalizer LX シリーズ Equalizer OnDemand シリーズ

EQ/OS 10.0.4c 対応版

## Ver. 1.2

## 目次

| 1 はじめに             | 5                              |
|--------------------|--------------------------------|
| 2 初期設定             | 宦6                             |
| 2.1 機器             | 器の設置6                          |
| 2.2 Equ            | ualizer のポート構成・ネットワーク構成6       |
| 2.3 ター             | -ミナルエミュレーターの設定6                |
| 2.4 初期             | 期設定(CLI)7                      |
| 2.4.1              | シリアルコンソールログイン7                 |
| 2.4.2              | VLAN の設定7                      |
| 2.4.3              | VLAN subnet の作成および接続プロトコルの許可設定 |
| 3 GUIの             | 操作9                            |
| 3.1 Equ            | ualizer GUI へのアクセス9            |
| 3.2 Equ            | ualizer GUIの画面表示について10         |
| 3.2.1              | 画面構成10                         |
| 3.2.2              | 右クリック操作10                      |
| 3.2.3              | ドラッグ &ドロップ操作11                 |
| 3.2.4              | Help ボタンについて11                 |
| 3.3 Equ            | ualizer GUI からのログアウト11         |
| 4 CLIの損            | 操作                             |
| 4.1 Equ            | ualizer CLI への SSH によるアクセス12   |
| 4.2 Cor            | ntext およびプロンプト表示12             |
| 4.3 sho            | w コマンドによる情報表示13                |
| 4.4 コン             | ∕テキストのヘルプ表示14                  |
| 4.5 設知             | <b>宅の反映手順</b> 15               |
| 4.5.1              | <b>グローバルコンテキストから</b> 設定15      |
| 4.5.2              | 各設定のコンテキストから設定15               |
| 4.6 キュ             | ュー状態のコマンド16                    |
| 4.7 設知             | <b>定の削除・リセット</b>               |
| 4.8 / <del>*</del> | ラメータの変更17                      |
| 4.9 ⊐⊽             | ?ンドの補完17                       |
| 4.10 Flag          | g の操作17                        |
| 5 グローノ             | 、ルパラメータ設定19                    |
| 5.1 Glo            | bal タブ                         |
| 5.1.1              | Parameters                     |
| 5.1.2              | SNMP                           |
| 5.1.3              | Certificates                   |

| 5.1  | .4          | CRL                                   | 21 |
|------|-------------|---------------------------------------|----|
| 5.2  | Log         | gging タブ                              | 22 |
| 5.2  | .1          | Event Log                             | 22 |
| 5.2  | .2          | Remote Syslog                         | 22 |
| 5.3  | Ext         | ernal Services タブ                     | 23 |
| 5.3  | .1          | SMTP Relay                            | 23 |
| 5.3  | .2          | VLB Manager                           | 23 |
| 5.4  | Mai         | intenance タブ                          | 23 |
| 5.4  | .1          | Date & Time                           | 23 |
| 5.4  | .2          | Backup & Restore                      | 23 |
| 5.4  | .3          | Licensing                             | 24 |
| 5.4  | .4          | Manage Software                       | 24 |
| 5.4  | .5          | Tools                                 | 25 |
| 5.5  | Inte        | erfaces タブ                            | 25 |
| 5.6  | Rep         | porting タブ                            | 26 |
| 6 ネッ | トワ          | ーク設定                                  | 27 |
| 6.1  | VL/         | AN の追加                                | 27 |
| 6.2  | sub         | onet の追加                              | 27 |
| 6.3  | sub         | onet 設定の変更                            | 28 |
| 6.3  | .1          | "Configuration"タブ                     | 28 |
| 6.3  | .2          | "Failover"タブ                          | 28 |
| 6.3  | .3          | "Permitted Subnets"タブ                 | 28 |
| 6.3  | .4          | "Static Routes"タブ                     | 29 |
| 6.3  | .5          | "Policy Routing"タブ                    | 29 |
| 7 サー | <b>-</b> バ- | -設定                                   | 30 |
| 7.1  | サ-          | ーバーの新規追加                              | 30 |
| 7.2  | サ-          | - バーの設定変更                             | 30 |
| 7.2  | .1          | "Configuration > Required"タブ          | 30 |
| 8 サ- | -/ヾ-        | ープール設定                                | 32 |
| 8.1  | サ-          | –バープールの新規追加                           | 32 |
| 8.2  | サ-          | ーバープールの設定変更                           | 33 |
| 8.2  | .1          | "Configuration > LB Policy <b>"タブ</b> | 33 |
| 8.3  | サ-          | ーバーインスタンスの追加                          | 34 |
| 8.3  | .1          | サーバープールから追加する手順                       | 34 |
| 8.3  | .2          | サーバープールから追加する手順                       | 35 |
| 8.4  | サ-          | ーバーインスタンス設定                           | 35 |

| 8.4        | 4.1    | "Configuration > Required <b>"タブ</b>              | . 35 |
|------------|--------|---------------------------------------------------|------|
| 9 <b>2</b> | ラスタ    | 設定                                                | . 37 |
| 9.1        | クラ     | マスタの新規追加                                          | . 37 |
| 9.2        | クラ     | マスタの設定変更                                          | . 37 |
| 9.2        | 2.1    | "Configuration > Summary <b>"タブ</b>               | . 37 |
| 9.2        | 2.2    | "Configuration > Settings"タブ                      | . 38 |
| 9.2        | 2.3    | "Configuration > Persistence"タブ                   | . 39 |
| 9.2        | 2.4    | "Configuration > Timeouts <b>"タブ</b>              | . 41 |
| 9.2        | 2.5    | "Security > Certificate <b>"タブ</b> (https クラスタのみ) | . 41 |
| 9.2        | 2.6    | "Security > SNI <b>"タブ</b> (https クラスタのみ)         | . 42 |
| 9.2        | 2.7    | "Security > SSL <b>"タブ</b> (https クラスタのみ)         | . 42 |
| 9.3        | クラ     | マスタへのサーバープール追加                                    | . 42 |
| 9.4        | クラ     | マスタのステータス確認(Cluster Summary)                      | . 42 |
| 10         | Failov | /er 設定                                            | . 43 |
| 10.1       | Fail   | over 動作の基本概念について                                  | . 43 |
| 10         | .1.1   | Primary 役、Backup 役について                            | . 43 |
| 10         | .1.2   | デフォルト Primary、デフォルト Backup について                   | . 43 |
| 10         | .1.3   | 冗長化の通信(heartbeat)について                             | . 43 |
| 10         | .1.4   | Failover ペア同士のコンフィグ同期について                         | . 43 |
| 10         | .1.5   | Primary への切り替り動作について                              | . 44 |
| 10.2       | Fail   | over 設定の事前準備について                                  | . 44 |
| 10.3       | Fail   | over 設定                                           | . 45 |
| 10         | .3.1   | VLAN/Subnet 設定                                    | . 45 |
| 10         | .3.2   | Peer 名設定                                          | . 46 |
| 10         | .3.3   | Signature 情報の取得(デフォルト Backup)                     | . 46 |
| 10         | .3.4   | デフォルト Primary 機の Flag 設定                          | . 46 |
| 10         | .3.5   | Peer の登録(デフォルト Primary)                           | . 47 |
| 10         | .3.6   | デフォルト Backup 機の Flag 設定                           | , 47 |
| 10         | .3.7   | Peerの登録(デフォルト Backup)                             | , 47 |
| 10         | .3.8   | Failover 状態の確認                                    | . 48 |

## 1 はじめに

本手順書は、Coyote Point Systems 社 Equalizer 製品の日本語設定手順書です。

本設定手順書を使用する事で Equalizer の設置・設定・運用を行うことが出来ます。本文書は Equalizer をより簡単に設定し運用を行えるように構成されていますので、記述内容はメーカから提供されている 「Equalizer Administration Guide」とは異なる事がありますので予めご了承下さい。

より詳細な説明につきましては「Equalizer Administration Guide」をご参照頂きます様お願い致します。 ダウンロードは弊社 Equalizer 製品ページから行うことができます。 また、Equalizer の GUI にある上部メニュ ーから "Help > Context Help"を選択することで同様の内容を閲覧することができます。

本手順書は、予告なしに記載内容に変更がある場合がありますので、予めご了承下さい。

## 2 初期設定

本章では機器の起動から GUI へのアクセス準備までを説明します。

#### 2.1 機器の設置

Equalizer のインストールは以下の手順で行います。

- 同封されているラックマウント用の金具やケーブル等を箱から取り出します。 同封されていたパッケージはそのまま捨てずに保存して下さい。 機器初期不良などの理由で機器を返送する際、オリジナルのパッケージが揃っていないと対応出来ない場合が御座いますので、ご了承下さい。 (また、ハード機器に変更点が確認された場合、保証対象にならない場合が御座います。)
- 2. 平らな場所を選んで Equalizer を設置します。
- 同封されているシリアルケーブルを使用する際に、Equalizer の前面に「Serial」と書かれている差込み口がありますので、そこに付属のシリアルケーブルを差込みます。 TeraTerm Pro 等のターミナル・エミュレータ・ソフトウェア等を使用して設定を行います。
- Equalizer に同封されている電源コードを使用して、適切な電源へ接続して下さい。この Equalizer 電源ユニットは 50Hz/60Hz、100~240 VAC 入力に対応しています。
- 5. 後面パネルにある電源スイッチをオンにして、電源を投入します。

#### 2.2 Equalizer のポート構成・ネットワーク構成

Equalizer はモデルによって筐体前面のポート構成が異なります。

| 筐体表示               | ポート番号          |
|--------------------|----------------|
| E250GX             | 1 – 2          |
| E350GX / E450GX    | 1 - 12         |
| E650GX             | 1 - 22         |
| E370LX             | 1 - 6          |
| Equalizer OnDemand | 1 – 2          |
|                    | (最大 16 まで拡張可能) |

#### 2.3 ターミナルエミュレーターの設定

Equalizer を設置し電源を投入した後、ターミナルもしくはターミナルエミュレーターを使用して設定を 行います。 Equalizer の設定に必要なターミナルもしくはターミナルエミュレーターの設定値は以下の 通りです。

| 項目           | 設定内容                 |
|--------------|----------------------|
| Baud rate    | 9600(LX シリーズは 38400) |
| Data         | 8 bit                |
| Parity       | none                 |
| Stop         | 1 bit                |
| Flow control | none                 |

Windows デフォルトのターミナルエミュレーター「HyperTerminal」を使用する場合、 keyboard application mode と cursor keypad mode を有効にする必要があります。

もしご利用のターミナルソフトウェアでシリアルラインのハングアップ設定のサポートがある場合、ハングアップを無視するよう設定して下さい。 設定する事で、Equalizer が再起動してもシングルターミナルセッションとして使用する事が出来ます。

HyperTerminal のほか、無料で配布されている TeraTerm を使用することも可能です。

## 2.4 初期設定(CLI)

GUI ヘアクセスするため機器に IP アドレスを設定します。 この作業は eqcli と呼ばれる CLI 画面から 実施します。 機器に同梱されているシリアルケーブルを使用し、機器のシリアルポートに接続します。

#### 2.4.1 シリアルコンソールログイン

デフォルト管理ユーザ名、touch でログインします。 パスワードは touch です。

| EQUALIZER EQ/OS 10.0.4c-RELEASE                        |  |  |
|--------------------------------------------------------|--|--|
| Username: touch<br>Password:<br>Login successful.      |  |  |
| EQ/OS 10.0.4c                                          |  |  |
| Copyright 2013 Fortinet, Inc.<br>Welcome to Equalizer! |  |  |
| eqcli >                                                |  |  |

## 2.4.2 VLAN の設定

VLAN を作成するコマンドは以下の通りです。

```
vlan [VLAN 名] vid [VID 番号] untagged_ports [untagged ポート番号]
```

| 項目             | 設定内容                            |
|----------------|---------------------------------|
| vlan           | 作成する VLAN の名前を入力します             |
| vid            | 作成する VLAN に割り当てる VLAN ID を入力します |
| untagged_ports | VLAN に割り当てる untag ポートの番号を入力します  |

以下の例では DEFAULT という VLAN を VLAN ID 1 で作成し、port 1 と 2 を割り当てます。

eqcli > vlan DEFAULT vid 1 untagged\_ports 1,2

#### 2.4.3 VLAN subnet の作成および接続プロトコルの許可設定

VLAN subnet を作成し IP アドレスおよびデフォルトゲートウェイ IP などを設定します。

vlan [VLAN 名] subnet [subnet 名] ip [IP アドレス] default\_route [デフォルトゲートウェイ IP アドレス] services [許可プロトコル]

| 項目     | 設定内容                        |
|--------|-----------------------------|
| vlan   | subnet を作成する VLAN の名前を入力します |
| subnet | 作成する subnet 名を入力します         |

| ip            | subnet に割り当てる IP アドレスを入力します      |  |  |
|---------------|----------------------------------|--|--|
| default_route | デフォルトゲートウェイ IP アドレスを入力します        |  |  |
| services      | この subnet IP ヘアクセス可能なサービスを入力します。 |  |  |
|               | – HTTP                           |  |  |
|               | – HTTPS                          |  |  |
|               | – SSH                            |  |  |
|               | – SNMP                           |  |  |
|               | – Envoy (E650GX のみ)              |  |  |
|               | – Envoy Agent (E650GX のみ)        |  |  |

以下の例では「VLAN-1」という VLAN に external という subnet を設定し、IP アドレスは 172.16.0.200/21を割り当て、デフォルトゲートウェイは 172.16.0.1 にしています。 この IP アドレス へのアクセスは SSH/HTTP のみ有効にしています。

| eqcli > vlan VLAN−1 subnet external ip 172.16.0.200/21 |                         |  |
|--------------------------------------------------------|-------------------------|--|
| default_route 172.10                                   | 6.0.1 services ssh,http |  |

以上で VLAN および subnet の設定は完了です。 VLAN を割り当てたポートにケーブルを挿し周辺機器との接続性を確認します。 コマンド pingを CLI から実行することができます。

eqcli > ping 172.16.0.1

## 3 GUI の操作

初期設定の完了後は、Equalizer の設定・管理等は GUI から行ないます。 サポートされているウェブブラ ウザは以下の通りです。 サポートバージョンは安定バージョンの最新 2 バージョンです。

- Chrome
- Firefox
- Safari
- Internet Explorer

## 3.1 Equalizer GUI へのアクセス

ウェブブラウザを使用し、GUI ヘアクセスします。 ブラウザでは JavaScript が有効になっている事を 確認下さい。 アクセスするとログイン画面が表示されますので、デフォルトで設定されているアカウン ト touch を使用してログインします。 パスワードは touch です。

| Equalizer Login |         |
|-----------------|---------|
| User Name:      | ]       |
| Password:       | 1       |
|                 | Login 🚱 |
|                 |         |

ログインすると画面中央に機器のシステム情報が表示されます。 各項目の内容は以下の通りです。

| 項目                     | 設定内容                                    |
|------------------------|-----------------------------------------|
| System Type            | 機器のモデルが表示されます                           |
| Equalizer O/S Version  | ファームウェアバージョンが表示されます                     |
| Equalizer Firmware Tag | ファームウェアのタグ情報が表示されます(RELEASE, patch 等)   |
| System Revision        | 機器のリビジョンが表示されます                         |
| System ID              | 機器の System ID が表示されます                   |
| System Serial Number   | 機器のシリアル番号が表示されます                        |
| Hardware Features      | ハードウェアのオプション情報が表示されます                   |
| Switch Type            | スイッチモジュールのタイプが表示されます                    |
| Switch Count           | スイッチモジュールの数が表示されます                      |
| Current Firmware ID    | スイッチモジュールの現在の Firmware ID が表示されます       |
| Latest Firmware ID     | 使用しているファームウェアバージョンの Firmware ID が表示されます |

## 3.2 Equalizer GUIの画面表示について

GUI の画面表示について説明します。

#### 3.2.1 画面構成

GUI の画面構成は主に以下の項目があります。

| 😗 coyote point                                                                                                    | Log out 🙁 Help                                                                                                    | <b>?</b> |
|----------------------------------------------------------------------------------------------------|----------------------------------------------------------------------------------------------------|----------|
| E250GX<br>Peers<br>Clusters<br>Clusters<br>Clusters<br>Server Pools<br>Server Pools<br>Server-1<br>Server-2<br>Servers<br>Server-2<br>Server-2<br>Server-2<br>Server-2<br>Server-2 | 8         Global       Logging         External Services       Maintenance         SNMP       Certificates         Global Parameters       Intenance         Global Parameters       Locale         Image: Secondary Domain Name Server       Image: Secondary Domain Name Server         Tertiary Domain Name Server       Image: Secondary Domain Name Server         Failneer       Ealineer                                                                                                    |          |
| VLANS Responders GeoClusters GeoSites Tunnels                                                                                                    | Receive Timeout <ul> <li>(seconds)</li> <li>(seconds)</li> <li>(</li></ul> |          |
| <b>左フレーム</b><br>① グローバル設定                                                                                                    | 右フレーム 画面を表示します。                                                                                                    | )        |

- Failover 設定画面を表示します。
- ③ 設定されているクラスタが表示されます。
- ④ 設定されているサーバープールが表示されます。
- ⑤ 設定されているサーバーが表示されます。
- ⑥ 設定されている VLAN および subnet が表示されます。
- ⑦ 設定されている Responders が表示されます。
- ⑧ 左フレームで選択した項目の詳細が表示されます。 タブから大項目・小項目を選択します。
- ⑨ タブで選択した内容が表示されます。
- ⑩ ログアウト、画面更新、資料ダウンロードなどの操作を行います。

## 3.2.2 右クリック操作

左フレームの項目を右クリックすることでメニューが表示されま す。右の図はサーバープールで右クリックした際の表示です。 新規追加(add)や既存設定の削除(delete)、項目の展開・折り畳 み(Expand/Collapse)をすることが可能です。

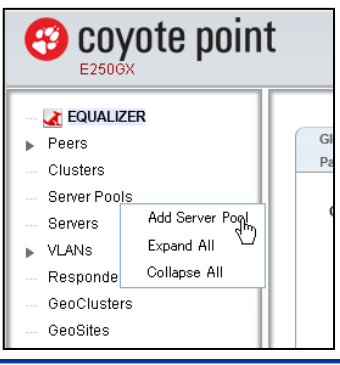

## 3.2.3 ドラッグ&ドロップ操作

項目によってはドラッグ&ドロップすることで設 定することが可能です。右の図は、サーバー 「server-1」をドラッグ&ドロップでサーバープー ル「pool-2」へ追加しています。 この他にもサーバープールをクラスタへ追加す る、Responders をクラスタへ追加する等が可能で す。

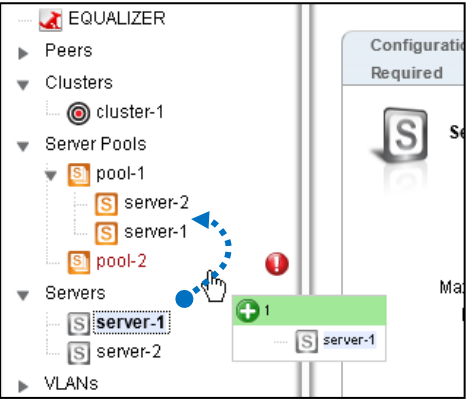

#### 3.2.4 Help ボタンについて

ヘルプボタンをクリックするとメニューが表示されます。「About」を選択するとトップページに戻 りファームウェアバージョン等を確認することができます。「Context Help」を選択すると現在右フ レームに表示されている設定項目の英文マニュアルを参照することができます。

#### 3.3 Equalizer GUI からのログアウト

画面右上にある「Logout」ボタンをクリックすることでログアウトします。

## 4 C⊔の操作

本章では CLI の操作方法について説明します。 CLI は eqcli とも呼ばれますが、本書では CLI に統一しています。

#### 4.1 Equalizer CLI への SSH によるアクセス

2.3 および 2.4 で前述の通り、CLI へのアクセスはシリアルケーブル経由で行いますが、subnet に設定している IP アドレスに対して SSH 通信を行うことで、遠隔からのログインも可能です。 SSH 経由でのアクセスを行う場合は、その subnet の service 設定で SSH 有効になっている必要があります。

以下は Tera Term を使用し SSH 経由でログインする手順です。 subnet の IP アドレスへ SSH 接続 すると以下のように認証画面が表示されます。 ユーザ名は eqadmin と入力し、パスワードは空欄のま ま継続します。

| SSH Authentication             | _ 🗆 × |
|--------------------------------|-------|
| Logging in to                  |       |
| Authentication required.       |       |
| User name: eqadmin             |       |
| Passphrase:                    |       |
| Remember password in memory    |       |
| Forward agent                  |       |
| O Use plain password to log in |       |

Equalizer の認証画面が表示されますので、設定しているユーザ名・パスワードを入力します。 ログ インに成功すると以下のような画面になり、プロンプトが eqcli > に変化します。 画面スクロールが正 常に行われない場合は、ウィンドウの縦を短めに調整下さい。

| Username: touch<br>Password:<br>Login successful.      |  |  |
|--------------------------------------------------------|--|--|
| EQ/OS 10.0.4c                                          |  |  |
| Copyright 2013 Fortinet, Inc.<br>Welcome to Equalizer! |  |  |
| eqcli >                                                |  |  |

## 4.2 Context およびプロンプト表示

CLI はコンテキストの概念をベースに作られており、現在のコンテキストによって使用できるコマンド が変化します。現在のコンテキストはプロンプトに表示されます、以下の図は CLI ヘログインした直後 に表示されるコンテキストです。

eqcli >

これはグローバルコンテキストであることを示しています。 すべてのコマンドをこのコンテキストから 実行可能で、かつ、グローバル設定(DNS や NTP など)を実行することも可能です。 他のコンテキスト に移行することも可能です、以下の例はクラスタ「cl-1」のコンテキストに移行しています。

eqcli > cluster cl01

eqcli cl-cl01>

この状態で入力できるコマンドはクラスタ設定に関してのみになり、設定はクラスタ「cl-1」にのみ影響します。

コンテキスト名が 4 文字以上の場合は以下のようにアスタリスク(\*)によって省略されます。 コマン ド context を使用するとコンテキストが省略されずに表示されます。

eqcli > cluster mycluster eqcli cl-myc\*>

eqcli cl-myc\*> context The current context is: 'mycluster' eqcli cl-myc\*>

#### 4.3 show コマンドによる情報表示

コマンド show を使用することで現在のコンテキストで設定されている情報を表示することができます。 グローバルコンテキストで実行すると以下のようになります。

| eqcli ≻ show                                   |             |  |  |
|------------------------------------------------|-------------|--|--|
| Variable                                       | Value       |  |  |
| recv_timeout<br>conn_timeout<br>probe_interval | 2<br>1<br>2 |  |  |
| retry_interval<br>strike_count<br>~後略~         | 3           |  |  |

コマンド show に続けてグローバルコンテキスト以外のパラメータを入れると概要の情報が表示されます。

| eqcli ≻ sho                       | ow cluster                     |                   |  |
|-----------------------------------|--------------------------------|-------------------|--|
| Name                              | IP Address                     | Port Proto        |  |
| cluster-1<br>cluster-2<br>eqcli > | 192.168.1.100<br>192.168.1.200 | 25 tcp<br>80 http |  |

各コンテキストからコマンド show を実行すると、そのコンテキストの情報が表示されます。以下はクラスタ「cluster-1」で実行した際の結果です。

|   | eqcli > cluster clu | ster-1               |
|---|---------------------|----------------------|
|   | eqcli cl−clu*> sho  | W                    |
|   | This cluster has a  | problem:             |
|   | Cluster configurat  | ion is incomplete    |
|   | Cluster is not acti | ve on this Equalizer |
|   |                     |                      |
|   | L4 Cluster Name     | : cluster-1          |
|   | Protocol            | : tcp                |
|   | IP Address          | : 192.168.1.100      |
|   | Port                | : 25                 |
|   | Port Range          | : 0                  |
|   | Preferred Peer      | :                    |
|   | VID                 | :1                   |
|   | Server Pool         | :                    |
| ļ | Sticky Timeout      | : 0                  |
|   | Sticky Netmask      | : 0                  |
| ļ | Idle Timeout        | : 60                 |
|   | Stale Timeout       | : 30                 |
|   | L4 Flags            | :                    |
|   | eacli cl-clu*>      |                      |

## 4.4 コンテキストのヘルプ表示

各コンテキストで? を入力することで、使用可能なコマンドとその説明が表示されます。以下の例はグローバルコンテキストで実行した場合です、グローバル設定が表示されます。

| backup : Upload a system backup to remote FTP.<br>certificate : Add or modify an SSL certificate. | eqcli >?                               |                                                                                                    |  |
|---------------------------------------------------------------------------------------------------|----------------------------------------|----------------------------------------------------------------------------------------------------|--|
| cluster : Add or modify a cluster or a match rule.<br>~後略~                                        | backup<br>certificate<br>cluster<br>∼{ | : Upload a system backup to remote FTP.<br>: Add or modify an SSL certificate.<br>: Add or modify a cluster or a match rule.<br>後略~ |  |

クラスタのコンテキストから実行した場合は、以下のようにクラスタ設定が表示されます。

グローバルコンテキストから、クラスタ設定の入力途中に実行した場合でも、同様にクラスタ設定が 表示されます。

| eqcli > cluster cl01 ? |                                                          |  |
|------------------------|----------------------------------------------------------|--|
| age                    | : Set the cookie age for a cluster.                      |  |
| certificate            | : Attach a certificate to an HTTPS cluster. Required for |  |
| HTTPS clust            | ters.                                                    |  |
| ~後                     | 线略~                                                      |  |

コマンドの途中で実行した場合は、そのコマンドの説明が表示されます。

eqcli > cluster mycluster stats ?

stats: Display the statistics for a cluster.

Syntax: cluster <name> stats

#### 4.5 設定の反映手順

CLIから設定を行う場合、現在のコンテキストによって手順が異なり、以下2つの手順があります。

- ・グローバルコンテキストから完全なコマンドを実行する
- ・各設定のコンテキストから各コマンドを個別に入力し、commit を実行する

#### 4.5.1 グローバルコンテキストから設定

各設定には、必須パラメータ(required)が存在します。 グローバルコンテキストから必須パラメータ を入力することで設定が可能です。 以下はサーバー「server-1」を作成するコマンドと表示結果です。 「Operation successful」が表示されれば、パラメータに問題はなく、設定が反映されています。

```
eqcli > server server-1 proto tcp ip 192.168.1.1 port 80
eqcli: 12000287: Operation successful
eqcli >
```

上記図では必須パラメータは赤色で記されています。 各サーバー設定の内容は以下の通りです。

| パラメータ | 設定内容                        |
|-------|-----------------------------|
| proto | サーバーが使用するプロトコルを指定します。 tcp ま |
|       | たは udp から選択します。             |
| ip    | サーバーの IP アドレスを指定します。        |
| port  | サーバーのポート番号を指定します。           |

#### 4.5.2 各設定のコンテキストから設定

各設定のコンテキストへ移行してから、必須パラメータを入力することで設定を行います。 設定後に コマンド commit を実行することで、設定が反映されます。 以下の例ではサーバー「server-1」を作成 しています。

```
eqcli > server server-1
eqcli sv-ser*> proto tcp
eqcli sv-ser*> ip 192.168.1.1
eqcli sv-ser*> port 80
eqcli sv-ser*> commit
eqcli: 12000287: Operation successful
eqcli sv-ser*> exit
eqcli >
```

## 4.6 キュー状態のコマンド

グローバル以外のコンテキストで入力されたコマンドは、内部でキューされている状態になり、 commit を実行することで設定に反映されます。 また exit や <ctrl + d> でコンテキストを抜けることで も反映されます。 キューされたコマンドを設定に反映しないためには quit を使用します。

以下の例は commit を実行せず、exit でグローバルコンテキストに戻った場合の動作です。メッセージ「Operation successful」が表示され、設定が反映されています。

```
eqcli > server server-1
eqcli sv-ser*> proto tcp
eqcli sv-ser*> ip 192.168.1.1
eqcli sv-ser*> port 80
eqcli sv-ser*> exit
eqcli: 12000287: Operation successful
eqcli >
```

以下の例は quit を使用した場合の動作です、設定は反映されずにコンテキストを移動します。

```
eqcli > server server-1
eqcli sv-ser*> proto tcp
eqcli sv-ser*> ip 192.168.1.1
eqcli sv-ser*> port 80
eqcli sv-ser*> quit
eqcli >
```

## 4.7 設定の削除・リセット

設定の削除や、設定パラメータをデフォルト値に戻すにはコマンドの前にnoを入れて実行します。 以下の例ではホスト名(hostname)設定をデフォルトの値にし、サーバー「server-1」を削除していま す。

```
eqcli > no hostname
eqcli: 12000287: Operation successful
eqcli > no server server-1
eqcli: 12000287: Operation successful
eqcli >
```

クラスタコンテキストの設定を削除する場合は、グローバルコンテキストから行うことが可能です。 以下の例ではクラスタ「mycluster」に設定されている Match Rules「match-1」を削除しています。同じ ことを各コンテキストに移動してから実行することも可能です。

```
eqcli > no cluster mycluster match match-1
eqcli: 12000287: Operation successful
eqcli >
```

#### 4.8 パラメータの変更

設定の変更を行うには、同じコマンドを実行し設定変更したいパラメータを再度入力します。 以下の例では、VLAN「VLAN-1」を VID 10 で作成した後に、VID を 20 に変更しています。 変更できな いパラメータについては、設定を削除してから再作成する必要があります。

eqcli > vlan VLAN-1vid 10 eqcli: 12000287: Operation successful eqcli > vlan VLAN-1vid 20 eqcli: 12000287: Operation successful eqcli >

#### 4.9 コマンドの補完

スペースキー(<space>) やタブキー(<tab>)をコマンド入力時に使用することで、コマンドの補完が 行われます。

以下のように、途中で <space> または <tab> を使用すると、

eqcli > host<space>

host 以降のコマンドが補完されます。

eqcli > hostname

コマンドの途中で実行した場合はコマンド候補が表示されます、以下の例はグローバルコンテキスト で c および con を入力した場合です。

eqcli > c<space> certificate cluster conn\_timeout context crl

eqcli > con<space> conn\_timeout context

#### 4.10 Flag の操作

殆どのコンテキストには Flag 設定が存在します、これは「有効」または「無効」で設定されるパラメ -タです。

サーバー「server-1」の Flag 設定を変更し、probe\_13 を有効にするコマンドは以下の通りです。

eqcli > server server-1 flags probe\_l3

eqcli: 12000287: Operation successful eqcli >

エクスクラメーションマーク ! をパラメータの前に付与することで、設定を無効にできます。

eqcli > server server-1 flags !probe\_l3

eqcli: 12000287: Operation successful eqcli >

#### 複数の Flag を設定する場合はカンマで区切り入力します。

eqcli > srvpool pool-1 si server-1 flags quiesce,probe\_l4

eqcli: 12000287: Operation successful eqcli >

## 5 グローバルパラメータ設定

本章では Equalizer のグローバルパラメータ設定について説明します。 GUI 左フレームの上部にあるホスト名(デフォルト「EQUALIZER」)をクリックすることで表示されます。 各 タブで Commit ボタンを押下することで設定が反映されます。

## 5.1 Global タブ

機器全体の設定を行います。

#### 5.1.1 Parameters

各パラメータを設定いたします。

| パラメータ          | 設定内容                                     |
|----------------|------------------------------------------|
| Hostname       | ホスト名を設定します。                              |
| Locale         | GUI 表示の言語を変更できます(英語/日本語)                 |
| Primary Domain | DNS サーバーを3つまで登録可能です                      |
| Name Server    | Primary, Secondary, Tertiary の順に追加してください |

Failover

| パラメータ        | 設定内容                            |
|--------------|---------------------------------|
| Receive      | Failover peer への接続確立後のレスポンス待機時間 |
| Timeout      | デフォルト:2 秒                       |
| Connection   | Failover peer への接続確立の待ち時間       |
| Timeout      | デフォルト:1 秒                       |
| Heartbeat    | Heartbeat 正常時のヘルスチェックの間隔        |
| Interval     | デフォルト:2 秒                       |
| Retry        | Heartbeat 失敗時のヘルスチェックの間隔        |
| Interval     | デフォルト:5 秒                       |
| Failed Probe | Failover peer がダウンと判定するまでの判定回数  |
| Count        | デフォルト:3回                        |

| パラメータ         | 設定内容                                      |
|---------------|-------------------------------------------|
| ICMP Probe    | 「ICMP Probe Interval」で設定され時間内に送信する ICMP の |
| Maximum Tries | 回数を指定します。 デフォルトでは 15 秒の間に 3 回 ICMP        |
|               | によるチェックを行います。                             |
|               | (デフォルト:3回)                                |
| ICMP Probe    | ここで設定された時間内に最低1回はICMPに成功する必要              |
| Interval      | があり、成功しない場合はサーバーがダウン判定されます。               |
|               | (デフォルト: 15 秒)                             |

Global Service Settings

| パラメータ                      | 設定内容                                                                                                    |
|----------------------------|----------------------------------------------------------------------------------------------------|
| Global Service<br>Settings | Equalizer ヘアクセスするプロトコルの一括設定を行います、<br>デフォルトは全て有効です。 VLAN の Subnet 毎に設定する<br>場合は本設定を有効にして、各 VLAN の Subnet で無効にし<br>ます。 |

Equalizer EQ/OS 10 設定手順書

## 5.1.2 SNMP

SNMP 設定を行います。

| パラメータ              | 設定内容                       |
|--------------------|----------------------------|
| System Name        | Equalizer の管理者名を入力します。     |
| Community String   | コミュニティ名を設定します。 SNMP マネージャの |
|                    | コミュニティ名が正しくない場合はポーリングが     |
|                    | 成功しませんのでご注意下さい。            |
| System Contact     | Equalizer の責任者名を入力します。     |
| System Location    | 機器の設置場所を入力します。             |
| System Description | 機器情報を入力します、ユーザ様任意の項目です。    |

Equalizer プライベート MIB をダウンロードするには、GUI にアクセスしているブラウザから以下

の URL ヘアクセスして下さい。

http://<equalizer  $\mathcal{O}$  IP>/eqmanual/<mibname>.my

| <mibname>.my の一覧</mibname>   |
|------------------------------|
| CPS-EQUALIZER-v10-MIB.my     |
| CPS-REGISTRATIONS-v10-MIB.my |
| HOST-RESOURCES-MIB.my        |
| HOST-RESOURCES-TYPES.my      |
| IANAifType-MIB.my            |
| IF-MIB.my                    |
| INET-ADDRESS-MIB.my          |
| IP-MIB.my                    |
| RFC1155-SMI.my               |
| RFC1213-MIB.my               |
| SNMPv2-CONF.my               |
| SNMPv2-MIB.my                |
| SNMPv2-SMI.my                |
| SNMPv2-TC.my                 |
| TCP-MIB.my                   |
| UDP-MIB.my                   |

#### 5.1.3 Certificates

HTTPS クラスタに設定するサーバー証明書をアップロードすることができます。

サーバー証明書のアップロードを行うには「Add Certificate」ボタンをクリックします。 以下のよう

| な画 | は画面が表示されます。      |               |  |
|----|------------------|---------------|--|
|    | Add Certificat   | •             |  |
|    | Certificate      |               |  |
|    | Name             |               |  |
|    | Certificate File | 参照            |  |
|    | Key File         | 参照            |  |
|    |                  | Commit Cancel |  |

| パラメータ            | 設定内容                                  |
|------------------|---------------------------------------|
| Name             | アップロードする証明書の名前を設定します、これは Equalizer 内部 |
|                  | でのみ使用される名前です。                         |
| Certificate File | 証明書ファイルを選択します、これはテキスト形式のファイルです。       |
|                  | 中間証明書及びクロスルート証明書をご利用の場合は、サーバー証        |
|                  | 明書に続けて貼り付けて1つのファイルにします。               |
| Key File         | 秘密鍵ファイルを選択します、これはテキスト形式のファイルです。       |

Commitをクリックし決定します。 秘密鍵にパスワードが設定されている場合は、以下のようにパ スワード入力画面になります。 パスワードを入力してください。

| Certificates |                                   |
|--------------|-----------------------------------|
| C            | Enter Password<br>Password Phrase |

サーバー証明書のアップロードが完了しますと、以下のような形で内容が表示されます。

| ertificates          |                                                                                                    | Add Certificate |
|----------------------|----------------------------------------------------------------------------------------------------|-----------------|
| testssi              |                                                                                                    |                 |
| Certificate Detai    | 1                                                                                                    |                 |
| Serial Number        | 16322 1879143                                                                                                    |                 |
| Issuer               | C = JP /ST = Tokyo /L = common /O = common /OU = common /OU = common / |                 |
| Subject              | C = JP /ST = Tokyo /L = 700 /0 = 700 (OU =, ON = www                                                                                                    |                 |
| Valid From           | Feb 08 06:41:57 2011 GMT                                                                                                    |                 |
| Valid Till           | Feb 08 06:41:57 2012 GMT                                                                                                    |                 |
| Key File<br>Uploaded | TRUE                                                                                                    |                 |
| Public Key           | 2048 bit                                                                                                    |                 |
|                      | Char                                                                                                    | nge Delete      |

サーバー証明書を更新する場合は、該当の証明書を表示させてか「Change」ボタンをクリックし、 再度証明書をアップロードします。

サーバー証明書を削除する場合は、Delete をクリックして削除します。

#### 5.1.4 CRL

HTTPS クラスタに設定する CRL(Certificate Revocation List/証明書失効リスト)をアップロードし ます。 CRL を使用することで証明書が現在も有効であるかどうかを確認することができます。 また CRL は複数の HTTPS クラスタで使用することが可能です。 CRL をアップロードするには「Add CRL」ボタンをクリックし、Name を入力し CRL File をアップロー

## 5.2 Logging タブ

ログに関する設定/確認を行います。

#### 5.2.1 Event Log

各種イベントログを表示します。 左側にあるパラメータをクリックすることで、関連するログを表示することが可能です。

| パラメータ        | 内容                    |
|--------------|-----------------------|
| hostname     | 全てのログを表示します           |
| Clusters     | クラスタ毎のログを表示します        |
| Server Pools | Sever Pool 毎のログを表示します |
| Servers      | Server 毎のログを表示します     |
| Responders   | Responder 毎のログを表示します  |
| Syslog       | Syslog を表示します         |
| Upgrade Log  | アップグレード時のログを表示します     |

右上のボタンは以下の通りに動作します。

| パラメータ                                                                                                    |                    | 内容                            |
|----------------------------------------------------------------------------------------------------|--------------------|-------------------------------|
| Export CSV                                                                                                    | 表示されているログを C       | SV 形式で出力します。                  |
| Refresh                                                                                                    | 現在の表示を更新して         | 最新の情報を表示します                   |
| Click To Filter Date                                                                                                    | ログの表示期間を任意         | の範囲を変更して表示します                 |
| Filter Parameters         Start Time - 15/02/2013 14:05         Image: Comparison of the system         Image: Comparison of the system | :00<br>🏦 🗹 Warning | End Time- 21/02/2013 17:40:27 |

## 5.2.2 Remote Syslog

Equalizer のログを Syslog サーバーへ出力する場合に設定します。

| パラメータ                 | 設定内容                    |
|-----------------------|-------------------------|
| Syslog Server         | syslog サーバーの IP アドレスの設定 |
| Enable Remote Logging | Remote Syslog の有効・無効の変更 |

## 5.3 External Services タブ

外部サーバーとの連携時に使用する設定を行います。

#### 5.3.1 SMTP Relay

SMTP Relay を使用する場合は、設定を行います

#### 5.3.2 VLB Manager

VLB Manager を利用する場合は、設定を行います。

#### 5.4 Maintenance タブ

機器の管理を行う場合に使用します。

#### 5.4.1 Date & Time

機器の時刻設定を行います。 各項目にある「Reset」ボタンをクリックすることで、現在の設定を 表示することが出来ます。

| パラメータ                           | 設定内容                                    |
|---------------------------------|-----------------------------------------|
| Set Time Zone                   | 機器のタイムゾーンを設定します、デフォルトは UTC で            |
|                                 | す。                                      |
| Manually Set Date and Time      | 手動で時刻設定をおこないます、設定のフォーマットは               |
|                                 | mm/dd/yyyy hh:mm:ss です。                 |
|                                 |                                         |
|                                 | 例) 2013 年 5 月 1 日 14 時 55 分 00 秒の場合     |
|                                 | 05/01/2013 14:55:00                     |
| Automatically Set Date and Time | 「NTP Server」に使用する NTP サーバーを指定します。       |
|                                 | IP アドレスまたは FQDN で設定が可能です。 その後           |
|                                 | 「Enable NTP Synchronization」のチェックを有効にする |
|                                 | ことで、NTP サーバーとの同期が有効になります。               |

#### 5.4.2 Backup & Restore

Equalizer のコンフィグをバックアップ・リストアします。 コンフィグファイルのバックアップ先やリストア元は、それぞれ FTP サーバーまたはローカル端末を指定することが可能です。

| パラメータ   | 設定内容                                                                    |
|---------|-------------------------------------------------------------------------|
| Backup  | 機器からバックアップファイル(コンフィグファイル)を取得します<br>・Tag: バックアップファイルに個別で判別用の tag を付与します。 |
|         | ・File Name にはバックアップファイルの名前が表示されます。<br>・Destination                      |
|         | FTP URL: FTP サーバーにファイルを保存します                                            |
|         |                                                                         |
| Restore | 機器へバックアッフファイルのリストア(復元)を行います。                                            |

| • Source                  |              |
|---------------------------|--------------|
| FTP URL: FTP からリストアファイ    | ルをダウンロードします  |
| Local File: ローカル PC からファイ | ゙ルをアップロードします |

#### 5.4.3 Licensing

ライセンスの管理を行います。

| パラメータ                   | 設定内容                                                           |
|-------------------------|----------------------------------------------------------------|
| Retrieve Online License | オンラインでライセンスを取得します                                              |
| Request Offline License | オフラインライセンスを発行するための情報を取得します。<br>これはローカル PC に保存することが可能です。        |
| Upload Offline License  | オフラインライセンスをアップロードします。<br>弊社から提供したオフラインライセンスを選択し、アップロ<br>ードします。 |

ライセンスファイルは以下のように表示されます。 Valid が YES になっていればライセンスは有効 な状態で機器に保存されています。 ライセンスを削除する場合は各ライセンスの右下に表示さ れる「Delete」をクリックします。

| 04-23-2013.12-38- | 08.1 (E370LX)                                                                |
|-------------------|------------------------------------------------------------------------------|
| License Name      | : 04-23-2013.12-38-08.1                                                      |
| Version           |                                                                              |
| Comment           |                                                                              |
| Product           | : E370LX                                                                     |
| Key               |                                                                              |
| And Strengthered  | R. BORT, MIRAN, ARE CA. CORRESPONDED AND AND TAKE. ALSO, REC., BOLD IN BRIDE |
| property former   | P STREET THE RECEIPTION OF PARTICIPAL DATASET PLOT FOR BRIDTING              |
| System ID         | manual data data                                                             |
| Serial            | 21 COLUMN France                                                             |
| Valid             | : YES                                                                        |
| Start Date        | : 03-01-2013                                                                 |
| End Date          | : none                                                                       |
|                   |                                                                              |
|                   | Delete                                                                       |

#### 5.4.4 Manage Software

Equalizer ファームウェアの情報を表示します。

| パラメータ                | 設定内容                                                                                       |
|----------------------|--------------------------------------------------------------------------------------------|
| Current Boot Image   | 現在起動している Partition が表示されます(A または B)。<br>また、現在の Partition で動作している EQ/OS バージョン<br>情報が表示されます。 |
| EQ/OS Release Status | 現在のファームウェアのバージョンと、最新ファームウェア<br>のバージョンが表示されます。 最新ファームウェアの情                                  |

|         | 報は Manage Software 画面を開いた際にインターネットか<br>ら情報を取得します。                         |
|---------|---------------------------------------------------------------------------|
| Upgrade | EQ/OS ファームウェアのアップグレードを実施します。ファ<br>ームウェアを Equalizer ヘアップロードする方法を選択しま<br>す。 |

#### 5.4.5 Tools

機器シャットダウンや再起動などのオペレーションを行います。

| パラメータ                   | 設定内容                                                 |
|-------------------------|------------------------------------------------------|
| Configuration Converter | バージョン 8.6 のコンフィグをアップロードし、EQ/OS 10 コンフィグへコンバート        |
|                         | します。                                                 |
| Halt/Shutdown System    | 機器のシャットダウンを実行します。                                    |
|                         | 「Halt」ボタンをクリックすると確認メッセージが表示されますので「Continue」ボ         |
|                         | タンをクリックし確定します。                                       |
| Reboot System           | 機器の再起動を実行します。                                        |
|                         | 「Reboot」ボタンをクリックすると確認メッセージが表示されますので                  |
|                         | 「Continue」ボタンをクリックし確定します。                            |
| Save System State       | Equalizer の機器情報をダウンロードすることができます。                     |
|                         | ヘルプデスク等にご連絡頂いた場合などではこちらのファイルを                        |
|                         | 取得するご依頼をさせて頂く事がございます。                                |
|                         |                                                      |
|                         | ・Save State File Name: Save State のファイルに Tag を付与します。 |
|                         | ・File Name には Save State ファイルの名前が表示されます。             |
|                         | Destination                                          |
|                         | Local: ローカル PC に Save State ファイルをダウンロードします           |
|                         | FTP URL: FTP サーバーにファイルを保存します。                        |

## 5.5 Interfaces タブ

機器のネットワークインターフェース設定および状態確認を行います。 表示されている画像のポートにカーソルを合わせるとステータスが表示されます。

| 0 | Interfaces |   |   |   |         |          |   | Port:5                       |                                        |
|---|------------|---|---|---|---------|----------|---|------------------------------|----------------------------------------|
|   |            |   |   |   |         |          |   | Status<br>Autonegotiation Mo | : Inactive<br>de : Full<br>: 1000 Mhit |
|   | L.         | 1 | 2 | 3 | 1 GbE 4 | and here | 5 | Duplex Mode<br>Maximum MTU   | : Full<br>: 1500                       |
|   |            |   |   |   |         |          |   | Assigned VLANs               | 2                                      |

| パラメータ                | 設定内容                                          |
|----------------------|-----------------------------------------------|
| Port                 | ポート番号が表示されます。                                 |
| Status               | リンクアップ状態が Active/Inactive で表示されます。            |
| Autonegotiation Mode | オートネゴシエーション設定が Full/Select/Force で表示さ<br>れます。 |
| Speed                | 現在のポートスピードが 1000Mbit/100Mbit/10Mbit で表示       |

|                | されます。                              |
|----------------|------------------------------------|
| Duplex Mode    | 現在のポート Duplex が Full/Half で表示されます。 |
| Maximum MTU    | 現在の MTU 設定が表示されます。                 |
| Assigned VLANs | ポートが所属している VLAN の情報が表示されます。        |

画像のポートをクリックすることで、ポートに対する設定変更を行うことが可能です。 設定項目は以下 のようになっています。

| パラメータ           | 設定内容                                                   |
|-----------------|--------------------------------------------------------|
| Autonegotiation | Full:サポートされる Speed および Duplex を全て使用し、                  |
|                 | オートネゴシエーションを行います(デフォルト設定)                              |
|                 | Select: Speed および Duplex を指定し、その設定でのみ                  |
|                 | オートネゴシエーションを行います。                                      |
|                 | Force: Speed および Duplex を指定し、オートネゴシエーションせずに            |
|                 | 固定接続を行います。                                             |
| Speed           | AutonegotiationをSelectまたはForceに設定した場合、ポートの速度設定         |
|                 | を 1000Mbit/100Mbit/10Mbit から選択します。                     |
| Duplex Mode     | Autonegotiation を Select または Force に設定した場合、ポートの Duplex |
|                 | 設定を Full/Half から選択します。                                 |

## 5.6 Reporting タブ

機器の CPU とメモリの利用状況を表示します。

各項目に3つの目盛りがあり、それぞれ現在の値、直近60分の平均、直近60分の最大値を指しています。

| パラメータ                   | 設定内容       |
|-------------------------|------------|
| CPU Consumption (%)     | CPU 使用率(%) |
| Memory Utilization (MB) | メモリ使用量(MB) |

## 6 ネットワーク設定

本章では Equalizer のネットワーク設定について説明します。 ネットワークの設定はまず VLAN を作成しポートを割り当てます。 各 VLAN に subnet を設定することで通信を行えるようになります。

## 6.1 VLAN の追加

VLAN 設定の追加は以下の通りに行います。 設定項パラメータの内容は以下の通りです。

| パラメータ          | 設定内容                           |
|----------------|--------------------------------|
| tagged_ports   | ポートを tag で VLAN に割り当てます。       |
| untagged_ports | ポートを untag で VLAN に割り当てます。     |
| vid            | VLANの ID 番号を設定します、1~4096の間で設定し |
|                | ます(必須)。                        |

GUIの左フレームの「VLANs」タブ上で右クリックし「Add VLAN」を選択します。以下のウィンドウが表示されますので、VLAN名とVID番号を入力し Commitをクリックします。

| Add VLAN         |               |
|------------------|---------------|
|                  |               |
| VLAN Name<br>VID | VLAN-1<br>10  |
|                  | Commit Cancel |
|                  |               |

画面が更新されポート設定が表示されますので、ポートの割り当て設定を行います。

| パラメータ  | 設定内容                                |
|--------|-------------------------------------|
| Port   | 筐体の物理ポート番号です。                       |
| Status | VLANを割り当てるポートで「assigned」にチェックを入れます。 |
| Туре   | tagged ポート、untagged ポートの選択を行います。    |

## 6.2 subnet の追加

す)。

設定した VLAN 上で subnet を作成することで IP 通信を行うことが可能になります。 subnet 単位でデフォルトゲートウェイやアクセスプロトコルの設定を行います。

をフレームから subnet を追加したい VLAN を右クリックし、「Add Subnet」をクリックします。 以下のダ イアログが表示されますので、subnet 名と IP アドレスを入力します(Default Route はオプション項目で

| Add Subnet    |               |  |
|---------------|---------------|--|
| 24 Subnet     |               |  |
| VLAN Name     | net101        |  |
| Name          |               |  |
| IP Address    |               |  |
| Default Route |               |  |
|               |               |  |
|               | Commit Cancel |  |
|               |               |  |

| パラメータ      | 設定内容                    |  |
|------------|-------------------------|--|
| Name       | subnet の名前を設定します。       |  |
| IP Address | subnet の IP アドレスを入力します。 |  |

## 6.3 subnet 設定の変更

左フレームから subnet クリックし、右フレームに表示されるタブから設定変更が可能です。

#### 6.3.1 "Configuration"タブ

subnet の基本設定を行います、パラメータは以下の通りです。

| パラメータ                  | 設定内容                                                                                     |  |
|------------------------|------------------------------------------------------------------------------------------|--|
| IP Address             | IP アドレスを設定します。                                                                           |  |
| Default Route          | subnet のデフォルトゲートウェイを設定します。                                                               |  |
| Outbound NAT Address   | outbound NAT 機能で使用する IP アドレスを設定します。                                                      |  |
| Default Source Address | 有効にする事で outbound NAT 使用時に subnet の送信元 IP<br>が使用されます。1つの subnet のみ設定可能です。                 |  |
| Services on IP Address | 有効にしたサービスプロトコルを使用して、subnetのIP<br>アドレスヘアクセスが可能になります。 SNMP は 1 つの<br>subnetのみ有効にすることができます。 |  |

#### 6.3.2 "Failover"タブ

Failoverに関連する設定を行います、パラメータは以下の通りです。

| パラメータ                  | 設定内容                                  |
|------------------------|---------------------------------------|
| Failover IP Address    | 両機器で共有する仮想 IP アドレスを設定します、これは サ        |
|                        | ーバーのゲートウェイ IP アドレスとして主に使用されます。        |
| Command Transfer       | 有効になっている subnet でコンフィグ同期が行われます。機      |
|                        | 器で1つの subnet のみ設定可能です。                |
| Heartbeat              | subnet 上で Failover を有効にします。           |
| System Services on the | 有効にしたサービスプロトコルを使用して、Failover IP       |
| Failover IP Address    | Address ヘアクセスが可能になります。 SNMP は機器で1つ    |
|                        | の subnet のみ有効にすることができます。              |
| Heartbeat Interval     | 冗長化している Peer 間で行う Heartbeat の間隔を秒数でして |
|                        | います(デフォルト2秒)。                         |
| Failed Probe Count     | Peer がダウン判定されるまでに Heartbeat が失敗する回数を  |
|                        | 指定します(デフォルト 3)。                       |

#### 6.3.3 "Permitted Subnets"タブ

subnet 間の通信許可設定を行います。 デフォルトでは subnet への通信はすべて拒否(Deny) 設定になっていますが、subnet を「Deny」リストから「Permit」リストヘドラッグ&ドロップすることで該当 subnet からの通信を許可します。

図では、VLAN「net100」に所属する subnet「sub100」からの通信を許可させるためドラッグ&ド ロップしています。 双方向で通信を行うためには、もう片側の subnet でも同様に許可する必要 があります。

設定後、画面下部の commit ボタンをクリックし決定します。

| Permit         | Deny           |
|----------------|----------------|
| R 100::sub 100 | net100::sub100 |

#### 6.3.4 "Static Routes"タブ

宛先による静的ルーティングを設定します。 **--** ボタンをクリックすることで、以下のようなルーティング追加ウィンドウが表示されます。

| Add Static Route                            |               |
|---------------------------------------------|---------------|
| Add Static Route (net1                      | 01:sub101)    |
| Destination IP Address<br>Gateway<br>Prefer | ▲<br>□        |
| 1                                           | Commit Cancel |

| パラメータ                  | 設定内容                              |
|------------------------|-----------------------------------|
| Destination IP Address | 宛先 IP アドレスを設定します、CIDR 表記で記載します。   |
|                        | 例) 192.168.100.1/32               |
| Gateway                | ゲートウェイとして使用する宛先 IP アドレスを指定します。    |
| Prefer                 | この設定を有効にすることで、Equalizer に接続されている  |
|                        | subnet であっても優先的にルーティングさせることができます。 |

ルーティングを追加するとリストとして表示されます。 設定の変更を行うにはリストから該当ルー ティングを選択してから 🔐 ボタンをクリックします。 削除を行うには選択して <u>雨</u> ボタ ンをクリックします。

#### 6.3.5 "Policy Routing"タブ

宛先と送信元 IP を指定してルーティングを設定します。

## 7 サーバー設定

本章では Equalizer のサーバー設定について説明します。

サーバーの基本的な設定として対応プロトコル、IPアドレス、ポート番号です。この設定を行うとL3レベル (ICMP)によるヘルスチェックがデフォルトで行われます。サーバーをサーバープールに所属させることで、 クライアントからのリクエストを負荷分散させることが可能になります。

#### 7.1 サーバーの新規追加

|                        |   | Clusters              |
|------------------------|---|-----------------------|
| 「Servers」を右クリックし、表示される |   | Server Pools          |
| 「Add Server」をクリックします。  |   | Servers<br>Add Server |
|                        | Ŧ | VLANS.                |
|                        |   | 👻 器 net101            |
|                        |   | - In sub101           |

以下のウィンドウが表示されますので入力し、Commit ボタンをクリックします。

| Add Server  |               |
|-------------|---------------|
| Server      |               |
| Protocol    | tcp 👻         |
| Server Name |               |
| IP          |               |
| Port        |               |
|             | Commit Concel |
|             | Commit        |
|             |               |

| パラメータ       | 設定内容                            |
|-------------|---------------------------------|
| Protocol    | サーバーが受け付けるプロトコルを TCP/UDP から指定しま |
|             | す。                              |
| Server Name | サーバーの名称を任意で指定します。               |
| IP          | サーバーの IP アドレスを指定します。            |
| Port        | サーバーのポート番号を指定します。               |

## 7.2 サーバーの設定変更

左フレームからサーバーを選択すると、右フレームに詳細設定画面が表示されます。

#### 7.2.1 "Configuration > Required"タブ

サーバーの基本設定を行います。 サーバー名とプロトコル以外の設定を変更することができます。

| パラメータ    | 設定内容                           |
|----------|--------------------------------|
| VID      | サーバーが所属するVLANのIDが表示されます(変更不可)。 |
| Protocol | サーバーが受け付けるプロトコルです(変更不可)。       |
| IP       | サーバーの IP アドレスを指定します。           |
| Port     | サーバーのポート番号を指定します。              |

| Maximum Reused     | HTTP Multiplexing 有効時に、再利用されるコネクションプー |
|--------------------|---------------------------------------|
| Connections        | ルの最大数を設定します(1~65535)。 デフォルトは 0 で再利    |
|                    | 用されるコネクション数に制限はありません。                 |
| Reused Connections | 再利用可能接続プールのエントリーがアイドル状態になった           |
| Timeout            | 場合に、クローズするまでの時間を秒数で指定します。 デフ          |
|                    | ォルトは 0 で、再利用可能接続プールのエントリーはタイムア        |
|                    | ウトしません。                               |
| Probe Layer 3      | ICMP プロープの有効・無効を設定します。                |

## 8 サーバープール設定

本章では Equalizer のサーバープール設定について説明します。

前章で設定したサーバーを所属させることで、クラスタ(次章参照)への通信を負荷分散させることが可能 になります。 負荷分散ポリシーやヘルスチェックプローブ設定、また各サーバーの詳細設定もサーバープー ルから行います。

## 8.1 サーバープールの新規追加

GUIからサーバープールの追加を行うには、左フレームの「Server Pool」を右クリックし、表示される「Add Server Pool」を選択します。

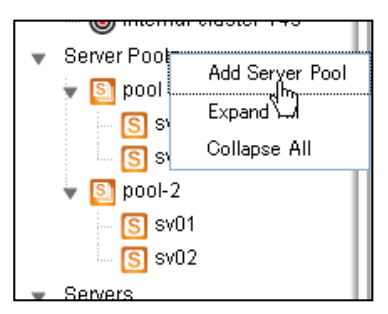

以下のウィンドウが表示されますので、必要な項目を 設定し commit ボタンをクリックします。

| Add Server Pool  |               |
|------------------|---------------|
| Server Pool      |               |
| Server Pool Name | server-pool   |
| Policy           | round-robin 👻 |
|                  | Commit Cancel |
|                  |               |

| パラメータ            | 設定内容                                                 |
|------------------|------------------------------------------------------|
| Server Pool Name | サーバープールの名称を任意で設定します。                                 |
| Policy           | サーバープールに所属するサーバーへの負荷分散ポリシーを設                         |
|                  | 定します。 各パラメータの説明は以下の通りです。                             |
| round-robin      | デフォルトの負荷分散アルゴリズムです。設定ファイルの該当ク                        |
|                  | ラスタ所属サーバーの登録順に上から順に振り分けが行われ、                         |
|                  | 最後のサーバーまで振り分けが行われると最初の登録サーバー                         |
|                  | に戻って通信を処理します。 サーバーが Down した場合にはそ                     |
|                  | のサーバーを負荷分散サーバーのリストから除外して負荷分散                         |
|                  | 処理を継続します。                                            |
|                  | round robin はサーバーの Initial Weight/Current Weight 値には |
|                  | 影響されず負荷分散を行なう静的なアルゴリズムです。 サーバ                        |
|                  | ーのレスポンス時間やコネクション数に関わらず動作します。                         |
| static           | 各サーバー個別に設定された weight 値を基に負荷分散を行い                     |
|                  | ます。 高い weight 値が設定されたサーバーに対しては高い割                    |
|                  | 合でリクエストが振り分けられます。 設定された Initial Weight 値             |
|                  | を考慮しランダムに振り分けを行なうイメージです。                             |
| adaptive         | Equalizer 独自のアルゴリズムになり、以下3つの要素を基に最                   |
|                  | 適な振り分け先サーバーを判断します。                                   |
|                  | Server response time                                 |
|                  | サーバーからの応答時間です。                                       |
|                  | Active connection count                              |
|                  | サーバーに振られているアクティブ接続数です。                               |

|              | Server agent value                      |
|--------------|-----------------------------------------|
|              | サーバーで起動しているサーバーエージェントデーモンによって           |
|              | 返される数値です                                |
| response     | サーバーのレスポンス時間がもっとも短いサーバーに対して高い           |
|              | 確率で負荷分散されます。ただし、仮に Equalizer が一度にそ      |
|              | のリクエストを対象サーバーに振ってしまうと、そのサーバーの負          |
|              | 荷が一度に上がってサーバーのレスポンス時間が遅くなる結果            |
|              | を招く可能性があります。この事から Equalizer はクラスタ単位     |
|              | でこのレスポンス時間を最適化します。                      |
|              | この負荷分散アルゴリズムでは Equalizer はアクティブ接続数と     |
|              | (設定がされていれば)サーバーエージェント値を確認します。し          |
|              | かし両数値が adaptive で運用するよりも小さな影響になります。     |
|              | あるサーバーのレスポンス時間がそのクラスタ内で一番早かった           |
|              | としてもアクティブ接続数が大きい場合やサーバーエージェント値          |
|              | が高い数値の場合にはEqualizer は新規セッションをそのサーバ      |
|              | 一に振らない事があります。                           |
| least-cxns   | サーバーのアクティブ接続数がもっとも少ないサーバーに対して           |
|              | 高い確率で負荷分散されます。 ただし、fastest response の様  |
|              | に Equalizer は該当するサーバーがこの振り分けによってレス      |
|              | ポンスを落とさない様にサーバーのアクティブ接続数やサーバー           |
|              | エージェント値を確認しています。 Least connection もクラスタ |
|              | ワイドでサーバーへの接続振り分けを最適化しています。              |
| server-agent | サーバーエージェント値のもっとも低いサーバーに対して高い確           |
|              | 率で負荷分散されます。 fastest response と同様にアクティブ接 |
|              | 続数とレスポンス時間を確認しています。 server agent はサー    |
|              | バーエージェント機能が有効になっている時のみ動作します(日           |
|              | 本でのサポートは現状ございません)。                      |
| custom       | サーバーのレスポンス時間、サーバーのアクティブ接続数、サー           |
|              | バーエージェント値の3点をカスタマイズ設定することが可能で           |
|              | す。                                      |

## 8.2 サーバープールの設定変更

左フレームからサーバープールを選択すると、右フレームに詳細設定画面が表示されます。

## 8.2.1 "Configuration > LB Policy"タブ

サーバープールの負荷分散ポリシーやヘルスチェックプローブ設定を行います。

| パラメータ                    | 設定内容                                         |  |
|--------------------------|----------------------------------------------|--|
| Disable                  | サーバープールを無効にします、負荷分散の振り分けは行わ                  |  |
|                          | れなくなります。                                     |  |
|                          | Load Balancing Policy                        |  |
| Policy                   | サーバープール作成時に設定した負荷分散ポリシーを変更                   |  |
|                          | します。                                         |  |
| Responsiveness           | responsiveness の設定は Equalizer がサーバーの動的       |  |
|                          | weight 値をどのくらい頻繁に調整するかの設定になります。              |  |
|                          | slowest、slow、medium、fast、fastest の 5 つから選択しま |  |
|                          | す。このレスポンス設定は adaptive、response、 least-cxns   |  |
|                          | を使用する際に影響を与えます。                              |  |
| Layer 4 Handshake Probes |                                              |  |
| Probe Interval           | この時間内に TCP/UDP のプローブは成功しなくてはいけま              |  |
| (seconds)                | せん(デフォルト 15 秒)。                              |  |

|                        | 1回またはそれ以上のプローブが成功するとサーバーはアッ                         |
|------------------------|-----------------------------------------------------|
|                        | プと判定され、タイマーはリセットされます。 プローブが成功                       |
|                        | しなかった場合サーバーはダウンと判定され、タイマーはリセ                        |
|                        | ットされます。                                             |
| Max Tries Per Interval | Probe Interval の時間内でサーバーに対して行う TCP/UDP              |
|                        | のプローブ最大回数を指定します。 Probe Interval が 3 に設              |
|                        | 定され Max Tries Per Interval が 3 の場合、Probe Interval の |
|                        | 時間内で最大で3回プローブを実施します(デフォルト3回)。                       |
| Probe Global Timeout   | サーバーに対するTCP/UDPのプローブが行われ、コネクショ                      |
| (seconds)              | ンが確立されるか応答があるまでの最大時間を指定します。                         |
|                        | Probe Interval よりも長い時間を設定した場合、Probe Interval        |
|                        | が Probe Global Timeout として動作します(デフォルト 5 秒)。         |
| Probe Connect Timeout  | サーバーに対する TCP プローブのコネクションが確立するま                      |
| (seconds)              | での最大時間を指定します(デフォルト1秒)。                              |
| Probe Data Timeout     | サーバーに対する TCP プローブに対して、最初のデータが返                      |
| (seconds)              | ってくるまでの最大時間を指定します(デフォルト2秒)。                         |
| ACV Query              | TCP プローブ時のオプションとしてサーバーへ文字列を送付                       |
|                        | します。                                                |
| ACV Response           | ACV Query によってサーバーから送付される文字列を指定し                    |
|                        | ます。この値と同じである場合にサーバーはアップと判定さ                         |
|                        | れます。                                                |
| Probe SSL              | 有効にすると L4 プローブは SSL で暗号化された状態で実行                    |
|                        | されます。                                               |

## 8.3 サーバーインスタンスの追加

サーバーをサーバープールへ追加します。サーバープール内のサーバーに対して負荷分散通信が行われます。

## 8.3.1 サーバープールから追加する手順

右図のように、サーバーを追加するサーバープー ルを左フレーム上で右クリックし、メニューを表示さ せます。

「Add Server Instance」をクリックすると以下サー バー追加画面が表示されます。

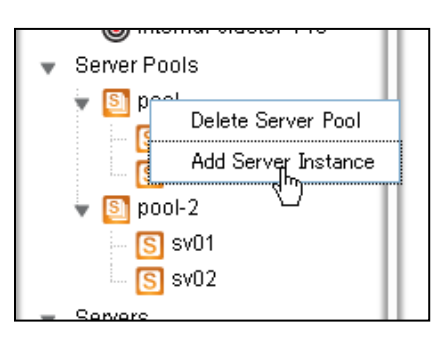

#### 必要な項目を設定し、Commit ボタンをクリックします。

| Add S | Server Instance      |              |        |     |     |         |
|-------|----------------------|--------------|--------|-----|-----|---------|
| S     | Server Instance      |              |        |     |     |         |
|       | Server Pool name     | pool         |        |     |     |         |
|       | Server Instance Name | sv03 🔻       |        |     |     |         |
|       | Initial Weight       | <            | 50     | 100 | 150 | 200 100 |
|       | Quiesce              | $\checkmark$ |        |     |     |         |
|       |                      | Commit       | Cancel |     |     |         |

| パラメータ                | 設定内容                                     |
|----------------------|------------------------------------------|
| Server Instance Name | 設定されているサーバーが表示されるので、ボックスから選              |
|                      | 択します。                                    |
| Initial Weight       | サーバーの Initial Weight 値を設定します(デフォルト 100)。 |
| Quiesce              | チェックを有効にすることで、Quiesce 状態にすることができま        |
|                      | す。 サーバーへ通常の負荷分散を行う場合は無効にしま               |
|                      | す。 詳細な説明は 7.3.3 を参照下さい。(デフォルト有効)         |

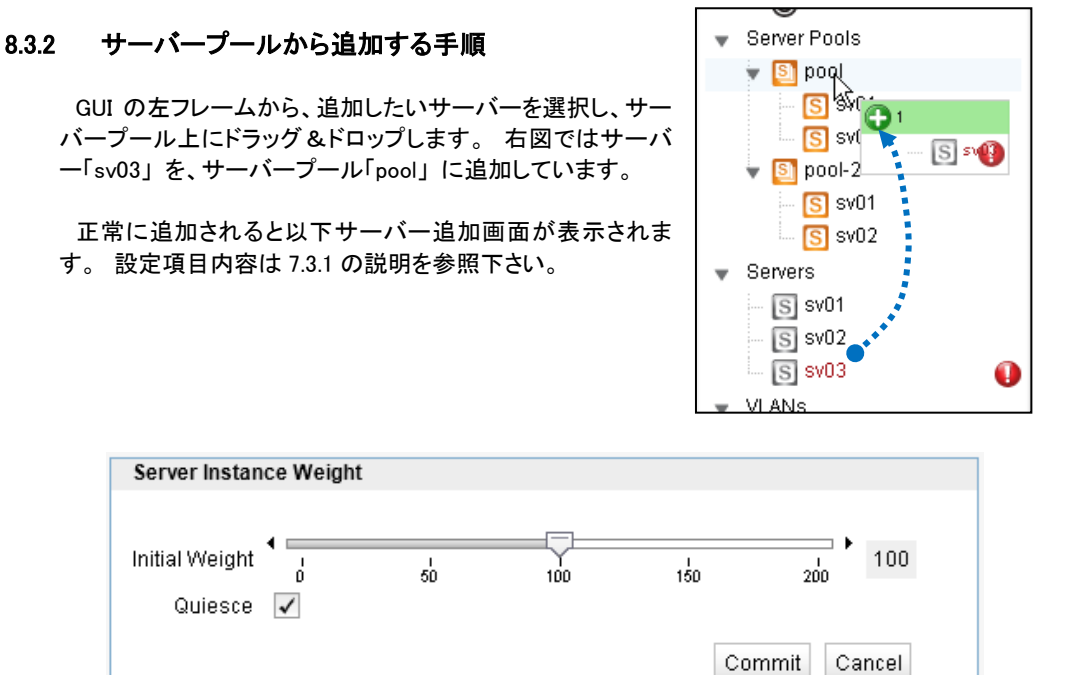

## 8.4 サーバーインスタンス設定

サーバープールへ追加されたサーバーに対して個別設定を行うことが可能です。

## 8.4.1 "Configuration > Required"タブ

| パラメータ               | 設定内容                                     |
|---------------------|------------------------------------------|
| Server Pool name    | 所属するサーバープールの名称が表示されます(変更不可)              |
| Current Weight      | 現在の Weight 値が表示されます。                     |
| Initial Weight      | サーバーの Initial Weight 値を設定します(デフォルト 100)。 |
| Maximum Connections | サーバーへ振り分けを行う最大同時コネクション数を設定し              |
|                     | ます。 デフォルトは 0 で制限を行いません。                  |

| Probe Port           | ヘルスチェックに使用するポート番号を、サーバーポートとは          |
|----------------------|---------------------------------------|
|                      | 別にする場合に使用します。 デフォルトは0でサーバーに指          |
|                      | 定しているポート番号を使用します。                     |
| Hot Spare            | サーバーをバックアップとして動作させます。 サーバープー          |
|                      | ル内でアップ状態のサーバーが 1 台のみになった場合に、          |
|                      | Hot Spare に指定したサーバーへ振り分けを行います。 デフ     |
|                      | オルトは無効です。                             |
| Override Persistence | Sticky や Cookie によるセッション維持を行わない場合は有効  |
|                      | にします。 デフォルト無効。                        |
| Quiesce              | メンテナンス時などサーバーを使用停止する際に、既存コネ           |
|                      | クションを維持しながら、緩やかに新規コネクションを減少さ          |
|                      | せる際に使用します。 quiesce に設定されたサーバーに対し      |
|                      | ては既存で確立しているセッションは振り分けられますが、新          |
|                      | 規リクエストは振り分けられません。コネクションが減少した          |
|                      | 後、サーバーメンテナンスを行なうことでサービスへの影響を          |
|                      | 最小限に抑えることが可能になります。                    |
|                      | クラスタ内で quiesce 設定されたサーバーのみがアップ状       |
|                      | 態である状況では、Equalizer は例外的に新規リクエストを      |
|                      | quiesce サーバーに振り分けます。                  |
|                      | セッション維持された通信については quiesce サーバーに対し     |
|                      | て振り分けを行ないます。                          |
| Probe Layer 4        | 有効にすることでサーバーに対し L4 によるヘルスチェックお        |
|                      | よび ACV(オプション)を行います。 デフォルト無効。          |
| Strict Max Cx        | max connection 設定の動作を変更します(デフォルト有効)。  |
|                      | 有効の場合、max connection 値が常に使用され、設定値を越   |
|                      | えた通信は振り分けられません。 無効の場合は以下の状況           |
|                      | で max connection 値に達した後も通信が振り分けられます。  |
|                      | ・Hotspare 設定がされたサーバーへの通信が行われた場合       |
|                      | ・クライアントが L7 クラスタへ通信し、Cookie によってセッシ   |
|                      | ヨン維持されている場合                           |
|                      | ・クライアントがL4 クラスタへ通信し、Sticky Time によってセ |
|                      | ッション維持されている場合                         |

## 9 クラスタ設定

本章では Equalizer のクラスタ設定について説明します。

クラスタは仮想 IP を持ちクライアントからの通信を受け付ける動作をします。 サーバープールと紐づけ 通信をサーバーへ振り分けます。 またコネクションの管理やセッション維持設定、Match Rule や Responder の紐づけもクラスタから行います。

## 9.1 クラスタの新規追加

GUI からクラスタの追加を行うには、左フレームの「Clusters」を右ク リックし、表示される「Add Cluster」を選択します。

以下のような画面が表示されますので、設定を入れて Commit をクリックします。

| Add C      | luster       |               |
|------------|--------------|---------------|
| 0          | Cluster      |               |
| $\bigcirc$ | Protocol     | http 💌        |
|            | Cluster Name |               |
|            | IP           |               |
|            | Port         |               |
|            |              | Commit Cancel |

| ▼ | Clust | ers          |
|---|-------|--------------|
|   | 0     | Add Cluster  |
|   | ۲     | Expand       |
| Ŧ | Serve | Collapse All |
|   | ÷ 🛐   | pool         |
|   |       | S sv01       |
|   |       | S sv02       |
|   |       | nool-2       |
|   |       |              |

| パラメータ        | 設定内容                                                        |
|--------------|-------------------------------------------------------------|
| Protocol     | クラスタのプロトコルを選択します、以下から選択します。                                 |
|              | ・http : HTTP 通信を L7 レベルで処理する際に選択します (IPv4/IPv6)             |
|              | ・https : HTTPS 通信を SSL オフロードし、L7 レベルで処理する際に選択します(IPv4/IPv6) |
|              | ・tcp : TCP 通信を L4 レベルで処理する際に選択します (IPv4)                    |
|              | ・udp : UDP 通信を L4 レベルで処理する際に選択します(IPv4)                     |
|              | ・I7tcp : IPv6 を使用し TCP を L4 レベルで処理する際に選択します(IPv4/IPv6)      |
| Cluster Name | クラスタの名称を任意で指定します。                                           |
| IP           | クラスタの IP アドレスを指定します。                                        |
| Port         | クラスタのポート番号を指定します。                                           |

## 9.2 クラスタの設定変更

左フレームからクラスタを選択すると、右フレームに詳細設定画面が表示されます。

## 9.2.1 "Configuration > Summary"タブ

クラスタ設定の概要が表示されます。

| 項目                      | 内容                           |
|-------------------------|------------------------------|
| Active Connections      | クラスタにアクセスしているアクティブなコネクション数が表 |
|                         | 示されます。                       |
| Connections/second(CPS) | 秒間のコネクション数が表示されます。           |

| Transactions/second(TPS) | 秒間のトランザクション数が表示されます(L7 クラスタのみ)   |
|--------------------------|----------------------------------|
| protocol                 | クラスタ作成時に指定したプロトコルが表示されます。        |
| VID                      | クラスタが所属している VID(VLAN ID)が表示されます。 |
| IP                       | クラスタの IP アドレスが表示されます。            |
| Port                     | クラスタのポート番号が表示されます。               |
| Server Pool              | 設定されている Server Pool が表示されます。     |
| Disable                  | クラスタを無効にします。 IP アドレスはリリースされ、クラ   |
|                          | イアントからの接続はできなくなります。 チェックを入れ      |
|                          | commit ボタンをクリックし設定します。           |
| Performance History:     | 直近 30 分間のコネクション情報を表示します。         |
| Last 30 Minutes          |                                  |

## 9.2.2 "Configuration > Settings"タブ

| パラメータ                                                                                                    | 設定内容                                                                                                    |  |  |  |
|----------------------------------------------------------------------------------------------------|----------------------------------------------------------------------------------------------------|--|--|--|
| 各クラスタ共通                                                                                                    |                                                                                                    |  |  |  |
| protocol                                                                                                    | クラスタ作成時に指定したプロトコルが表示されます(変更不                                                                                                    |  |  |  |
|                                                                                                    | 可)。                                                                                                    |  |  |  |
| VID                                                                                                    | クラスタが所属している VID(VLAN ID)が表示されます(変更不                                                                                                    |  |  |  |
|                                                                                                    | 可)。                                                                                                    |  |  |  |
| IP                                                                                                    | クラスタの IP アドレスを設定します。                                                                                                    |  |  |  |
| Port                                                                                                    | クラスタのポート番号を設定します。                                                                                                    |  |  |  |
| Preferred Peer                                                                                                    | クラスタが所属する Peer を設定します。                                                                                                    |  |  |  |
| Server Pool                                                                                                    | 負荷分散対象のサーバープールを選択します。                                                                                                    |  |  |  |
| Spoof                                                                                                    | 無効の状態で SNAT が有効になり、サーバーへ行われる通                                                                                                    |  |  |  |
|                                                                                                    | 信の送信元 IP アドレスは Equalizer の subnet IP アドレスにな                                                                                                    |  |  |  |
|                                                                                                    | ります(デフォルト無効)。                                                                                                    |  |  |  |
|                                                                                                    | tcp/udp クラスタ共通                                                                                                    |  |  |  |
| Range                                                                                                    | 受付ポート番号の範囲指定を行なう場合は終点ポートの設                                                                                                    |  |  |  |
|                                                                                                    | 定をします。 Port で設定されているポート番号が始点ポート                                                                                                    |  |  |  |
|                                                                                                    | になります。                                                                                                    |  |  |  |
| Direct Server Return                                                                                                    | DSR 構成を行なう際、有効にします。                                                                                                    |  |  |  |
| I7tcp クラスタ共通                                                                                                    |                                                                                                    |  |  |  |
|                                                                                                    | l7tcp クラスタ共通                                                                                                    |  |  |  |
| Delayed Binding                                                                                                    | 17tcp クラスタ共通<br>設定を有効にすることで、新規のコネクションに対してサーバ                                                                                                    |  |  |  |
| Delayed Binding                                                                                                    | 17tcp クラスタ共通<br>設定を有効にすることで、新規のコネクションに対してサーバ<br>ーが最初のバイト情報を送るように要求します。                                                                                                    |  |  |  |
| Delayed Binding                                                                                                    | 17tcp クラスタ共通<br>設定を有効にすることで、新規のコネクションに対してサーバ<br>ーが最初のバイト情報を送るように要求します。<br>http/https クラスタ共通                                                                                                    |  |  |  |
| Delayed Binding<br>Responder                                                                                                    | I7top クラスタ共通<br>設定を有効にすることで、新規のコネクションに対してサーバ<br>ーが最初のバイト情報を送るように要求します。<br>http/https クラスタ共通<br>クラスタに紐づける Responder を指定します。                                                                                                    |  |  |  |
| Delayed Binding<br>Responder<br>Custom Header                                                                                                    | I7top クラスタ共通<br>設定を有効にすることで、新規のコネクションに対してサーバ<br>ーが最初のバイト情報を送るように要求します。<br>http/https クラスタ共通<br>クラスタに紐づける Responder を指定します。<br>Equalizer で受け付けるリクエストに対して、サーバーへの負                                                                                                    |  |  |  |
| Delayed Binding<br>Responder<br>Custom Header                                                                                                    | I7tcp クラスタ共通<br>設定を有効にすることで、新規のコネクションに対してサーバ<br>ーが最初のバイト情報を送るように要求します。<br>http/https クラスタ共通<br>クラスタに紐づける Responder を指定します。<br>Equalizer で受け付けるリクエストに対して、サーバーへの負<br>荷分散時にカスタムの HTTP ヘッダを挿入します。                                                                                                    |  |  |  |
| Delayed Binding<br>Responder<br>Custom Header<br>Abort Server                                                                                        | I7tcp クラスタ共通<br>設定を有効にすることで、新規のコネクションに対してサーバ<br>ーが最初のバイト情報を送るように要求します。<br>http/https クラスタ共通<br>クラスタに紐づける Responder を指定します。<br>Equalizer で受け付けるリクエストに対して、サーバーへの負<br>荷分散時にカスタムの HTTP ヘッダを挿入します。<br>デフォルト(無効)の状態では、クライアントが TCP コネクション                                                                                                    |  |  |  |
| Delayed Binding<br>Responder<br>Custom Header<br>Abort Server<br>(I7tcp にも同設定あり)                                                                     | I7top クラスタ共通<br>設定を有効にすることで、新規のコネクションに対してサーバ<br>ーが最初のバイト情報を送るように要求します。<br>http/https クラスタ共通<br>クラスタに紐づける Responder を指定します。<br>Equalizer で受け付けるリクエストに対して、サーバーへの負<br>荷分散時にカスタムの HTTP ヘッダを挿入します。<br>デフォルト(無効)の状態では、クライアントが TCP コネクション<br>を切断した場合に Equalizer はサーバーとのコネクションを切                                                                                                    |  |  |  |
| Delayed Binding<br>Responder<br>Custom Header<br>Abort Server<br>(I7tcp にも同設定あり)                                                                     | I7top クラスタ共通<br>設定を有効にすることで、新規のコネクションに対してサーバ<br>ーが最初のバイト情報を送るように要求します。<br>http/https クラスタ共通<br>クラスタに紐づける Responder を指定します。<br>Equalizer で受け付けるリクエストに対して、サーバーへの負<br>荷分散時にカスタムの HTTP ヘッダを挿入します。<br>デフォルト(無効)の状態では、クライアントが TCP コネクション<br>を切断した場合に Equalizer はサーバーとのコネクションを切<br>断せず応答を待ちます。 有効に設定すると、Equalizer はサ                                                                                                    |  |  |  |
| Delayed Binding<br>Responder<br>Custom Header<br>Abort Server<br>(I7tcp にも同設定あり)                                                                     | I7top クラスタ共通<br>設定を有効にすることで、新規のコネクションに対してサーバ<br>ーが最初のバイト情報を送るように要求します。<br>http/https クラスタ共通<br>クラスタに紐づける Responder を指定します。<br>Equalizer で受け付けるリクエストに対して、サーバーへの負<br>荷分散時にカスタムの HTTP ヘッダを挿入します。<br>デフォルト(無効)の状態では、クライアントが TCP コネクション<br>を切断した場合に Equalizer はサーバーとのコネクションを切<br>断せず応答を待ちます。 有効に設定すると、Equalizer はサ<br>ーバーからの応答を待たずに TCP RST を送信しコネクション                                                                                                    |  |  |  |
| Delayed Binding<br>Responder<br>Custom Header<br>Abort Server<br>(I7tcp にも同設定あり)                                                                     | I7tcp クラスタ共通<br>設定を有効にすることで、新規のコネクションに対してサーバ<br>ーが最初のバイト情報を送るように要求します。<br>http/https クラスタ共通<br>クラスタに紐づける Responder を指定します。<br>Equalizer で受け付けるリクエストに対して、サーバーへの負<br>荷分散時にカスタムの HTTP ヘッダを挿入します。<br>デフォルト(無効)の状態では、クライアントが TCP コネクション<br>を切断した場合に Equalizer はサーバーとのコネクションを切<br>断せず応答を待ちます。 有効に設定すると、Equalizer はサ<br>ーバーからの応答を待たずに TCP RST を送信しコネクション<br>を切断します(デフォルト無効)。                                                                                            |  |  |  |
| Delayed Binding<br>Responder<br>Custom Header<br>Abort Server<br>(I7tcp にも同設定あり)<br>Allow Multibyte                                                  | 17tcp クラスタ共通         設定を有効にすることで、新規のコネクションに対してサーバーが最初のバイト情報を送るように要求します。         http/https クラスタ共通         クラスタに紐づける Responder を指定します。         Equalizer で受け付けるリクエストに対して、サーバーへの負荷分散時にカスタムの HTTP ヘッダを挿入します。         デフォルト(無効)の状態では、クライアントが TCP コネクションを切断した場合に Equalizer はサーバーとのコネクションを切断せず応答を待ちます。 有効に設定すると、Equalizer はサーバーからの応答を待たずに TCP RST を送信しコネクションを切断します(デフォルト無効)。         URI やヘッダ内の ASCII や UTF-8 の透過設定です(デフォ                                              |  |  |  |
| Delayed Binding<br>Responder<br>Custom Header<br>Abort Server<br>(I7tcp にも同設定あり)<br>Allow Multibyte<br>Characters                                    | I7tcp クラスタ共通<br>設定を有効にすることで、新規のコネクションに対してサーバ<br>ーが最初のバイト情報を送るように要求します。<br>http/https クラスタ共通<br>クラスタに紐づける Responderを指定します。<br>Equalizer で受け付けるリクエストに対して、サーバーへの負<br>荷分散時にカスタムの HTTP ヘッダを挿入します。<br>デフォルト(無効)の状態では、クライアントが TCP コネクション<br>を切断した場合に Equalizer はサーバーとのコネクションを切<br>断せず応答を待ちます。 有効に設定すると、Equalizer はサ<br>ーバーからの応答を待たずに TCP RST を送信しコネクション<br>を切断します(デフォルト無効)。<br>URI やヘッダ内の ASCII や UTF-8 の透過設定です(デフォ<br>ルト無効)。                                           |  |  |  |
| Delayed Binding<br>Responder<br>Custom Header<br>Abort Server<br>(I7tcp にも同設定あり)<br>Allow Multibyte<br>Characters<br>Ignore Case                     | I7tcp クラスタ共通設定を有効にすることで、新規のコネクションに対してサーバーが最初のバイト情報を送るように要求します。http/https クラスタ共通クラスタに紐づける Responder を指定します。Equalizer で受け付けるリクエストに対して、サーバーへの負荷分散時にカスタムの HTTP ヘッダを挿入します。デフォルト(無効)の状態では、クライアントが TCP コネクション<br>を切断した場合に Equalizer はサーバーとのコネクションを切断せず応答を待ちます。 有効に設定すると、Equalizer はサ<br>ーバーからの応答を待たずに TCP RST を送信しコネクション<br>を切断します(デフォルト無効)。URI やヘッダ内の ASCII や UTF-8 の透過設定です(デフォルト無効)。チェックを入れ有効にすると、Match Rules での大文字・小文                                                |  |  |  |
| Delayed Binding<br>Responder<br>Custom Header<br>Abort Server<br>(I7tcp にも同設定あり)<br>Allow Multibyte<br>Characters<br>Ignore Case                     | I7top クラスタ共通設定を有効にすることで、新規のコネクションに対してサーバーが最初のバイト情報を送るように要求します。http/https クラスタ共通クラスタに紐づける Responder を指定します。Equalizer で受け付けるリクエストに対して、サーバーへの負荷分散時にカスタムの HTTP ヘッダを挿入します。デフォルト(無効)の状態では、クライアントが TCP コネクション<br>を切断した場合に Equalizer はサーバーとのコネクションを切断した場合に Equalizer はサーバーとのコネクションを切断します(デフォルト無効)。URI やヘッダ内の ASCII や UTF-8 の透過設定です(デフォルト無効)。チェックを入れ有効にすると、Match Rules での大文字・小文字の区別をしません (デフォルト無効)。                                                                       |  |  |  |
| Delayed Binding<br>Responder<br>Custom Header<br>Abort Server<br>(I7tcp にも同設定あり)<br>Allow Multibyte<br>Characters<br>Ignore Case<br>Insert Client IP | I7top クラスタ共通設定を有効にすることで、新規のコネクションに対してサーバーが最初のバイト情報を送るように要求します。http/https クラスタ共通クラスタに紐づける Responder を指定します。Equalizer で受け付けるリクエストに対して、サーバーへの負荷分散時にカスタムの HTTP ヘッダを挿入します。デフォルト(無効)の状態では、クライアントが TCP コネクション<br>を切断した場合に Equalizer はサーバーとのコネクションを切断せず応答を待ちます。有効に設定すると、Equalizer はサ<br>ーバーからの応答を待たずに TCP RST を送信しコネクション<br>を切断します(デフォルト無効)。URI やヘッダ内の ASCII や UTF-8 の透過設定です(デフォルト無効)。チェックを入れ有効にすると、Match Rules での大文字・小文字の区別をしません (デフォルト無効)。有効にした場合、クライアントリクエストをサーバーへ送付す |  |  |  |

クラスタの設定変更を行います。

|                                                    | 与します。 このヘッダにはクライアント IP アドレスが記載され                                                                                                    |
|----------------------------------------------------|----------------------------------------------------------------------------------------------------|
|                                                    | ています(デフォルト無効)。                                                                                                    |
| Once Only                                          | 1 つの TCP セッションに対して複数のリクエスト投げるようなク                                                                                                    |
|                                                    | ライアント通信で最初のリクエストのみ Equalizer cookie を確                                                                                                    |
|                                                    | 認してセッション維持を行います。 また、HTTP/1.1 でのプロ                                                                                                    |
|                                                    | キシサーバー経由通信がmultiplexingで動作する場合には無                                                                                                    |
|                                                    | 効にする必要がある場合があります(デフォルト無効)。                                                                                                    |
| TCP Multiplexing                                   | 有効にすると TCP Multiplexing がクラスタで有効になります                                                                                                    |
|                                                    | (デフォルト無効)。                                                                                                    |
|                                                    |                                                                                                    |
|                                                    | https クラスタのみ                                                                                                    |
| Ignore Critical                                    | https クラスタのみ<br>クライアント証明書の CRL 配布点 (CRL Distribution Point)を                                                                                                    |
| Ignore Critical<br>Extensions                      | https クラスタのみ<br>クライアント証明書の CRL 配布点(CRL Distribution Point)を<br>処理するかどうか設定します。                                                                                                    |
| Ignore Critical<br>Extensions<br>Rewrite Redirects | https クラスタのみクライアント証明書の CRL 配布点(CRL Distribution Point)を処理するかどうか設定します。L7 HTTPS クラスタの設定を行うと、その所属サーバーの待ち                                                                                                    |
| Ignore Critical<br>Extensions<br>Rewrite Redirects | https クラスタのみ<br>クライアント証明書の CRL 配布点(CRL Distribution Point)を<br>処理するかどうか設定します。<br>L7 HTTPS クラスタの設定を行うと、その所属サーバーの待ち<br>受けポートは HTTP で処理されます。 サーバーが Location:                                                                                                    |
| Ignore Critical<br>Extensions<br>Rewrite Redirects | https クラスタのみクライアント証明書の CRL 配布点(CRL Distribution Point)を<br>処理するかどうか設定します。L7 HTTPS クラスタの設定を行うと、その所属サーバーの待ち<br>受けポートは HTTP で処理されます。 サーバーが Location:<br>header を使用し HTTP リダイレクトを送信すると、この URL は                                                                                      |
| Ignore Critical<br>Extensions<br>Rewrite Redirects | https クラスタのみクライアント証明書の CRL 配布点(CRL Distribution Point)を<br>処理するかどうか設定します。L7 HTTPS クラスタの設定を行うと、その所属サーバーの待ち<br>受けポートは HTTP で処理されます。 サーバーが Location:<br>header を使用し HTTP リダイレクトを送信すると、この URL は<br>http: として行われますが、Equalizer が https: に自動で書き                                         |
| Ignore Critical<br>Extensions<br>Rewrite Redirects | https クラスタのみ<br>クライアント証明書の CRL 配布点(CRL Distribution Point)を<br>処理するかどうか設定します。<br>L7 HTTPS クラスタの設定を行うと、その所属サーバーの待ち<br>受けポートは HTTP で処理されます。 サーバーが Location:<br>header を使用し HTTP リダイレクトを送信すると、この URL は<br>http: として行われますが、Equalizer が https: に自動で書き<br>換えます(デフォルトの場合)書き換えない場合は無効にしま |

#### 9.2.3 "Configuration > Persistence"タブ

サーバーセッション維持に関する設定を行います。

tcp/udp/I7tcp クラスタでは以下の設定になります。

| Sticky Netmask                                   | ↓      | 8       | 1<br>16 | 1<br>24 | 32 32 |
|--------------------------------------------------|--------|---------|---------|---------|-------|
| Sticky Timeout (seconds)<br>Inter Cluster Sticky |        | <b></b> |         |         |       |
|                                                  | Commit | Reset   |         |         |       |

| パラメータ                       | 設定内容                                                                                                    |
|-----------------------------|----------------------------------------------------------------------------------------------------|
| Sticky Netmask              | Sticky Timeout が0秒以外の場合に送信元 IP アドレスに対<br>するネットマスクの設定になります。 デフォルトは off です。<br>クラスフルな設定になります。                                                                                        |
| Sticky Timeout<br>(seconds) | クライアントの送信元 IP アドレスを利用してセッションを維持させる為の時間設定(秒)です。アクセスがあった送信<br>元 IP は Sticky レコードに記録され、時間設定以内に再度通<br>信が行なわれた場合は同じサーバーに対して振り分けが<br>行なわれます。セッション維持が必要ではない場合 0 秒を<br>設定して下さい(デフォルト 0 秒)。 |
| Inter Cluster Sticky        | L4 クラスタを使用し、同じ IP を持つ複数のクラスタが同一<br>のサーバー構成で設定されている状況で、そのクラスタを<br>またがった通信でセッション維持を行ないたい場合にはチェ<br>ックを入れます。                                                                           |

http/https クラスタでは以下の設定になります。

「Persistence Methods」で Enabled 枠に入っている設定が有効になっているセッション維持方法

です、以下のようにデフォルトでは「Cookie 2: Cluster IP, Server IP」が有効になっています。 その他のセッション維持方法を有効にするには Disabled 枠にある項目をドラッグ&ドロップで Enabled 枠に移動させます。

| Enabled     Disabled       Cookie 2: Cluster IP, Server IP     Source IP       Cookie 0: Cluster IP/Port, Server IP/Port     Cookie 0: Cluster IP/Port, Server IP/Port | Enabled     Disabled       Cookie 2: Cluster IP, Server IP     Source IP       Cookie 0: Cluster IP/Port, Server IP/Port     Cookie 0: Cluster IP/Port, Server IP/Port       Cookie 1: Cluster IP, Server IP/Port     Cookie 1: Cluster IP, Server IP/Port | stence Methods                  |                                           |
|----------------------------------------------------------------------------------------------------|----------------------------------------------------------------------------------------------------|---------------------------------|-------------------------------------------|
| Cookie 2: Cluster IP, Server IP Source IP Cookie 0: Cluster IP/Port, Server IP/Port Cookie 1: Cluster IP, Server IP/Port                                               | Cookie 2: Cluster IP, Server IP<br>Cookie 0: Cluster IP/Port, Server IP/Port<br>Cookie 1: Cluster IP, Server IP/Port                                                                                                    | Enabled                         | Disabled                                  |
| Cookie 0: Cluster IP/Port, Server IP/Port<br>Cookie 1: Cluster IP, Server IP/Port                                                                                      | Cookie 0: Cluster IP/Port, Server IP/Port<br>Cookie 1: Cluster IP, Server IP/Port                                                                                                    | Cookie 2: Cluster IP, Server IP | Source IP                                 |
| Cookie 1: Cluster IP, Server IP/Port                                                                                                    | Cookie 1: Cluster IP, Server IP/Port                                                                                                    |                                 | Cookie 0: Cluster IP/Port, Server IP/Port |
|                                                                                                    |                                                                                                    |                                 | Cookie 1: Cluster IP, Server IP/Port      |

| パラメータ                      | 設定内容                                  |
|----------------------------|---------------------------------------|
| Cookie 2: Cluster IP,      | Equalizer が付与する Cookie によってセッション維持を行い |
| Server IP                  | ます。 クライアントがアクセスするクラスタ IP と振り分けら       |
|                            | れたサーバーIP を判別して動作します。 クラスタとサーバ         |
|                            | ーのポート番号については無視されます。                   |
| Cookie 1: Cluster IP,      | Equalizer が付与する Cookie によってセッション維持を行い |
| Server IP/Port             | ます。 クライアントがアクセスするクラスタ IP と振り分けら       |
|                            | れたサーバーIP/ポート番号を判別して動作します。 クラス         |
|                            | タのポート番号については無視されます。                   |
| Cookie 0: Cluster IP/Port, | Equalizer が付与する Cookie によってセッション維持を行い |
| Server IP/Port             | ます。 クライアントがアクセスするクラスタ IP/ポート番号と       |
|                            | 振り分けられたサーバーIP/ポート番号を判別して動作しま          |
|                            | す。                                    |
| Source IP                  | クライアントの送信元 IP アドレスを利用してセッションを維        |
|                            | 持させます。 アクセスがあった送信元 IP は Sticky レコード   |
|                            | に記録され、時間設定以内に再度通信が行なわれた場合             |
|                            | は同じサーバーに対して振り分けが行なわれます。               |

Cookie の詳細パラメータは以下の通りです。

| パラメータ             | 設定内容                                              |
|-------------------|---------------------------------------------------|
| Cookie Path       | リクエスト URI 内に設定されたパスが存在する場合に                       |
|                   | cookie をブラウザに付与します。                               |
|                   | (例えば、/store/ と設定し、                                |
|                   | http://www.hogehoge.com/store/mypage.html にアクセス   |
|                   | した場合には cookie がブラウザに保存されます。                       |
|                   | http://www.hogehoge.com/goods/information.html では |
|                   | cookie はブラウザに保存されません)                             |
| Cookie Domain     | 設定されたドメイン名でアクセスするクライアントのブラウザ                      |
|                   | にのみ cookie の付与を行ないます。                             |
|                   | (例えば www.coyotepoint.com や my.coyotepoint.com)。   |
| Cookie Age        | Cookie の有効期限を秒で指定します。 有効時間を過ぎた                    |
|                   | Cookie を持って通信が行なわれた場合は、Equalizer はセッ              |
|                   | ション維持動作を行ないません。                                   |
|                   | 設定する場合は、クライアント・Equalizer・サーバーが同じ                  |
|                   | 時刻に設定されていることを確認して下さい。 時刻設定に                       |
|                   | 差異がある場合、正常に動作しないことがあります。                          |
| Cookie Generation | cookie scheme が 2 もしくはそれ以上の場合に追加します。              |

|        | 適切な cookie として認識させる為に cookie generation 値は<br>ブラウザに保存されるその数値と一致しなければなりませ<br>ん。逆に古い cookie を適用させたくない場合にはこの数値<br>を加算します。 |
|--------|----------------------------------------------------------------------------------------------------|
| Always | 無効時:クライアントが新規接続である場合や、クライアント                                                                                           |
|        | の Cookie を認識できない場合に Cookie を付与します。<br>有効時:サーバーの応答に必ず Cookie を付与します。                                                    |

## 9.2.4 "Configuration > Timeouts"タブ

クラスタのタイムアウト設定を行います。

| <u> </u>        |                                      |  |  |
|-----------------|--------------------------------------|--|--|
| パラメータ           | 設定内容                                 |  |  |
| tcp/udp クラスタ共通  |                                      |  |  |
| Idle Timeout    | L4 クラスタへの設定値で、アイドル状態にある TCP コネクショ    |  |  |
| (seconds)       | ンを Equalizer が切断するまでのタイムアウト時間を設定しま   |  |  |
|                 | す。                                   |  |  |
| Stale Timeout   | L4クラスタへの設定値で、ハーフオープン接続として存在して        |  |  |
| (seconds)       | いる L4 接続をタイムアウトさせる設定時間(秒)になります。      |  |  |
|                 | http/https/I7tcp クラスタ共通              |  |  |
| Client Timeout  | Equalizer がクライアントリクエストの終了を待つまでのタイム   |  |  |
| (seconds)       | アウト設定値になります(デフォルト 10 秒)。             |  |  |
| Server Timeout  | Equalizer がサーバーヘリクエストを投げてから次のリクエスト   |  |  |
| (seconds)       | を受けるまでの接続をタイムアウトとして判定するまでの設定         |  |  |
|                 | 値になります(デフォルト 60 秒)。                  |  |  |
| Connect Timeout | 接続要求に対してサーバーがレスポンスを返すまでの             |  |  |
| (seconds)       | Equalizer のタイムアウト値になります(デフォルト 10 秒)。 |  |  |

## 9.2.5 "Security > Certificate"タブ (https クラスタのみ)

https クラスタでは SSL 通信のオフロードに関する設定があります。

| パラメータ                      | 設定内容                                           |
|----------------------------|------------------------------------------------|
| Default Certificate        | https クラスタで標準使用するサーバー証明書を選択しま                  |
|                            | す。 証明書のアップロード手順は <u>5.1.3 Certifacates</u> を参照 |
|                            | して下さい。                                         |
| Client CA                  | https クラスタで使用するクライアント証明書を選択します。                |
| CRL                        | https クラスタで使用する CRL を選択します。                    |
| Validation Depth           | クライアント証明書に対して行うチェックの階層を指定しま                    |
|                            | す。 デフォルトの9ではクライアント証明(Level 0)と9階層              |
|                            | 上を確認し、それより上位の階層は無視されます。                        |
| Push Client Certificate    | 有効にするとクライアント証明書をバックエンドサーバーへ                    |
|                            | 送信します。 サーバーが SSL リネゴシエーション無しでク                 |
|                            | ライアントの接続を認証することができます。                          |
| Require Client Certificate | 有効にすると接続するクライアントに対してクライアント証明                   |
|                            | 書の提示を要求します。                                    |
| Strict CRL Chain           | 有効にすると証明書チェーンの証明書をクラスタに設定さ                     |
|                            | れた CRL と確認し、有効性を確認します。 チェーン内の証                 |
|                            | 明書どれかの有効性が確認できない場合はエラーが表示                      |
|                            | されます。 無効(デフォルト)の場合、最後の証明書のみ有                   |
|                            | 効性が確認されます。                                     |

## 9.2.6 "Security > SNI"タブ (https クラスタのみ)

https クラスタで SNI 機能を使用する場合は、この画面から SNI Certificate を追加します。 画面 右上のアイコン 👍 をクリックすることで SNI Certificate 追加画面が表示されます。

| パラメータ                | 設定内容                                                                                   |
|----------------------|----------------------------------------------------------------------------------------|
| SNI Certificate Name | SNI Certificate の名前を指定します。 47 文字以下で ASCII<br>文字とピリオド(.)、ダッシュ(-)、アンダースコア(_)を使用で<br>きます。 |
| Server Name          | SNI Certificate を使用するウェブサイト名を指定します。                                                    |
| Certificate          | 使用するサーバー証明書を選択します。                                                                     |

## 9.2.7 "Security > SSL"タブ (https クラスタのみ)

| •             |                                   |
|---------------|-----------------------------------|
| パラメータ         | 設定内容                              |
| Cipher Suites | クラスタへの HTTPS リクエストに対して使用する Cipher |
|               | Suiteを設定します。                      |
| Allow SSLv2   | SSLv2 による接続を有効にします。               |
| Allow SSLv3   | SSLv3 による接続を有効にします。               |
| Allow TLSv1.0 | TLSv1.0 による接続を有効にします。             |
| Allow TLSv1.1 | TLSv1.1 による接続を有効にします。             |

Cipher Suite 設定などに関する設定を行います。

## 9.3 クラスタへのサーバープール追加

クラスタヘサーバープールを追加する場合、サーバープールをドラッグ&ドロップすることでも操作が可能です。以下の図ではサーバープール「」をクラスタ「」へ追加しています。

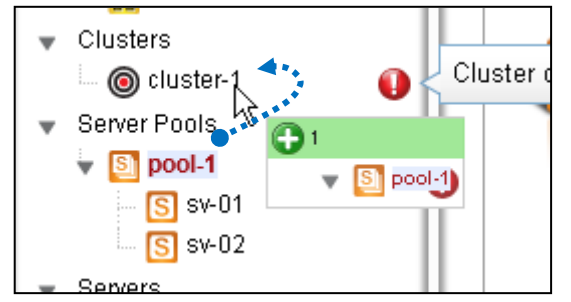

## 9.4 クラスタのステータス確認(Cluster Summary)

GUI 左メニューから「Clusters」をクリックすると、クラスタのサマリー情報が表示されます。 各サーバーへの通信状態などを確認することが出来ます。

Equalizer EQ/OS 10 設定手順書

## 10 Failover 設定

本章では2台の Equalizer を冗長化する設定について説明します。

#### 10.1 Failover 動作の基本概念について

Failover 動作の概要は以下の通りです。

#### 10.1.1 Primary 役、Backup 役について

Failover 設定が行われた 2 台の Equalizer はそれぞれ Primary 役(Primary role)、Backup 役 (Backup role)として動作を行います。 Primary 役の機器がクラスタ IP や Failover IP アドレスを 保持し通信を行います。 Primary 役の機器に障害が発生した場合、Backup 役の機器が Primary に切り替り、通信を継続します。

Failover 設定された2台の Equalizer は「Failover ペア」と呼ばれ、それぞれの機器はPeer(ピア) と呼ばれます。

#### 10.1.2 デフォルト Primary、デフォルト Backup について

Failover 設定を行う際は、片方の機器を「デフォルト Primary」として設定します。デフォルト Primary として設定された機器は、両機器が同時に起動した場合などに優先して Primary として動作します。

| Failo                 | over ペア              |
|-----------------------|----------------------|
| デフォルト Primary 機(Peer) | デフォルト Backup 機(Peer) |
|                       |                      |

#### 10.1.3 冗長化の通信(heartbeat)について

冗長化された Equalizer はネットワーク経由で互いに死活監視を行います、この通信を heartbeat と呼びます。 heartbeat 通信に問題が発生した場合、Failover が行われます。 この通 信は TCP で行われます。

#### 10.1.4 Failover ペア同士のコンフィグ同期について

Failover ペアを組む Equalizer 間ではコンフィグ同期を行なうことが可能です。 機器設定の追加/変更/削除を実施すると、機器の sequence 値が増加します。Failoverペアを組 んでいる機器間で sequence 値を比較し、値が大きい機器のコンフィグを最新と判断し、もう一方 の機器に同期させます。従って、デフォルト Primary 機・Backup 機のどちらで設定を更新してもコ ンフィグ同期が実施されます。

コンフィグの同期は Command Transfer フラグが有効になっている VLAN/Subnet を経由して行われます。どの VLAN/Subnet でも有効になっていない場合は、最初の VLAN が使用されます。

コンフィグ同期の対象になる設定、対象ではない設定の一覧は以下の通りになります。

| コンフィグ同期に含まれる設定         | コンフィグ同期に含まれない設定                        |
|------------------------|----------------------------------------|
| Alerts                 | Interfaces (Switch Port Configuration) |
| Clusters               | Peers                                  |
| Server Pools           | VLANs                                  |
| Servers                | Subnets                                |
| Responders             | Tunnels                                |
| SSL Certificates       | Users                                  |
| CRLs                   | Licenses                               |
| GeoClusters            |                                        |
| GeoSite                |                                        |
| GeoSite Instances      |                                        |
| Global Parameters:     |                                        |
| Syslog server          |                                        |
| NTP server             |                                        |
| Name servers           |                                        |
| Health Checks          |                                        |
| Health Check Instances |                                        |
| SMTP Relays            |                                        |
| VLB Managers           |                                        |

#### 10.1.5 Primary への切り替り動作について

Heartbeat 設定を有効にしている subnet からは、Heartbeat Interval で設定された時間ごとに heartbeat が行われます。 heartbeat を受け取らない場合は失敗として Failed Probe Count が 増加します。 Failed Probe Countの上限に達すると、Backup 役の機器が Primary へ移行します。

Primary 移行の際は以下の動作をします。

- 設定されているクラスタ IP や Failover IP Address がネットワークに存在するかを ICMP で確認します。
- 2. 自機のネットワーク接続状況と、heartbeat から得られた対向機器のネットワーク接続状況 を比較します。
- 3. 他の機器がクラスタ IP や Failover IP Address を持たず、また、自機が対向機器よりも良い ネットワーク接続状況であった場合、Primary 役に移行します。 それ以外の場合は Backup 役として動作をします。

## 10.2 Failover 設定の事前準備について

Failover 設定を行う前に以下の点を確認して下さい。

- VLAN 設定は両機器の間で完全に同じである必要があります。
   これはすべての VLAN と Subnet 設定を含みますが、以下は異なっていても問題ありません。
   ・VLAN のポート番号割り当て
   ・Subnet の IP アドレス
- Equalizer が接続されるスイッチ上で STP が有効になっている場合、両方の Equalizer が Primary になってしまう状況が発生します。この状況を防ぐためはスイッチの STP は無効をする、あるい は Equalizer 接続ポートの Portfast 設定を有効にします。
- 3. VLAN Subnet は以下の通りに設定されている必要があります。

- a) Heartbeat 設定がどこか 1 つの VLAN で有効になっている必要があります
- b) Command Transfer 設定が 1 つの VLAN で有効になっている必要があります。 ※有効になっていない場合、最初の VLAN が使用されます。
- c) heartbeat 設定 または Command Transfer 設定が有効になっている VLAN subnet では Failover IP Address が設定されている必要があります。
- 4. Equalizer は Failover 時にネットワークの疎通確認を行います。
   疎通が取れない場合、正常に Failover は動作しないため、以下どちらかへ Equalizer から Ping が 成功することを確認して下さい。
   ・Equalizer のデフォルトゲートウェイ
   ・負荷分散対象サーバー

## 10.3 Failover 設定

Failover の設定を実施します、必ず 10.2 の条件を満たしていることを事前に確認して下さい。 本例で使用する機器の設定は以下の通りです。

| 設定/Peer 名               | EQ-Unit-1       | EQ-Unit-2      |  |
|-------------------------|-----------------|----------------|--|
| VLAN/Subnet IP address  | 192.168.10.11   | 192.168.10.12  |  |
| Failover IP address     | 192.16          | 8.10.10        |  |
| Default Gateway Address | 192.168.10.254  |                |  |
| Preferred Primary       | 有効              | 無効             |  |
|                         | (デフォルト Primary) | (デフォルト Backup) |  |

#### 10.3.1 VLAN/Subnet 設定

両機器の Subnet に Failover 設定を行います。 左フレームから VLAN > Subnet > Failover を選 択すると以下の画面が表示されます。 両機器で同じ設定を行います。

| 10.10<br>dress<br>ansfer 🖌<br>dress | Heartbeat                                 | ✓                 |
|-------------------------------------|-------------------------------------------|-------------------|
| dress<br>ansfer 🖌<br>dress          | Heartbeat                                 | $\checkmark$      |
| ansfer 🔽<br>dress                   | Heartbeat                                 | 1                 |
| dress                               |                                           |                   |
|                                     |                                           |                   |
| HTTP 🖌                              | SNMP                                      |                   |
| HTTPS 🗸                             | SSH                                       | ~                 |
| Envoy                               | Envoy Agent                               |                   |
|                                     | <br>· · · · · · · · · · · · · · · · · · · |                   |
|                                     | Envoy<br>* 14 21 27 34 40 47              | Envoy Envoy Agent |

| パラメータ               | 設定内容                                        |
|---------------------|---------------------------------------------|
| Failover IP Address | Primary 役の機器が保持する仮想 IP アドレスです。 クラスタ IP ア    |
|                     | ドレスとは異なるIPアドレスを設定する必要があります。 サーバー            |
|                     | のゲートウェイなどとして使用されます。                         |
| Command Failover    | Subnet 上でコンフィグ同期を行います。                      |
| Heartbeat           | Subnet 上で heartbeat 通信を行います。                |
| System Services on  | Failover IP Address で設定した IP アドレスへ通信が行われた際の |
| Failover IP Address | プロトコル許可設定を行います。 許可したいプロトコルにチェック             |
|                     | を入れます。                                      |
| Heartbeat Interval  | Peer 間で行われる heartbeat 通信の間隔を設定します。          |
| (seconds)           | (デフォルト:2 秒)                                 |
| Failed Probe Count  | Peer がダウン判定される heartbeat 通信の失敗回数を設定します。     |

#### 10.3.2 Peer 名設定

両機器の Peer 名を変更します。 左フレームの Peers にある、Peer アイコンをクリックします。 デフォルトの名前は「eq\_<systemID>」になっています。

| E370LX              |    |
|---------------------|----|
|                     |    |
| ▼ Peers             | 11 |
| - 🚟 eq_00900R2BA186 |    |
| Clusters            |    |

Peer 情報が表示されますので「Change Peer Name」に設定する Peer 名を入れ、Commit ボタン をクリックします。 左フレームが更新され、Peer 名が変更されたことを確認します。 両機器で変更を行います。

| System ID                               | 00900B2BA186        |                       |              |
|-----------------------------------------|---------------------|-----------------------|--------------|
| Signature                               | 1RBC8071AFBE22453EC | DA0AC4674A73D37833236 | 5920C0A80A0B |
| Change Peer Name                        | EQ-Unit-1           |                       |              |
| OS8 Internal IP                         |                     |                       |              |
| Configuration Transfer                  | 1                   | Failover              | Peer OS8     |
| Preferred Primary                       |                     | Active Active         |              |
| 5 1 1 2 1 2 1 2 1 2 1 2 1 2 1 2 1 2 1 2 | Lawrence Lawrence   |                       |              |

#### 10.3.3 Signature 情報の取得(デフォルト Backup)

デフォルトBackup 機にログインし、Signature 情報を取得します。 左フレームの Peer アイコンを クリックし、表示される Peer 情報の「Signature」を選択してコピーしてテキスト等に保存します。

| 品      | Peer (EQ-Unit-2) (Local)            |                                                                      |  |  |  |  |
|--------|-------------------------------------|----------------------------------------------------------------------|--|--|--|--|
| (D.D.) | System ID<br>Signature              | 00900B2BA216<br>1RBC8DFB5284A7AD121DA55A828AF43F88943A97D09FC0A80A0C |  |  |  |  |
|        | Change Peer Name<br>OS8 Internal IP | <u>コピー©</u><br>何べて選択( <u>A</u> )                                     |  |  |  |  |

#### 10.3.4 デフォルト Primary 機の Flag 設定

デフォルト Primary 機にログインし、左フレームから Peer アイコンをクリックします。 表示される Peer 情報から、Failover と Preferred Primary にチェックを入れて Commit ボタンをクリックします。

| Peer (EQ-Unit-1) (Loca                     | l)                                                                                                    |                          |                             |
|--------------------------------------------|----------------------------------------------------------------------------------------------------|--------------------------|-----------------------------|
| System ID<br>Signature<br>Change Peer Name | 00900B2BA186<br>1RBC8071AFBE22453E                                                                                                    | CDA0AC4674A73D3783323659 | 20C0A80A0B                  |
| OS8 Internal IP<br>Configuration Transfer  | <ul> <li>Image: A start of the start of the start of</li></ul> | Failover 🗸               | Peer OS8 📃                  |
| Preferred Primary                          |                                                                                                    | Active Active            | 10.000-40.000000000- 10.000 |
|                                            | Commit Reset                                                                                                    |                          |                             |

| Peer (EQ-Unit-1) | (Loca |                                                      |
|------------------|-------|------------------------------------------------------|
| Syster           | m ID  | 00900B2BA186                                         |
| Signa            | iture | 1RBC8071AFBE22453ECDA0AC4674A73D378332365920C0A80A0B |
| Change Peer Na   | ame   |                                                      |
| OS8 Intern       | al IP | すべて選択(位)                                             |

続いてデフォルト Primary 機からも Signature 情報をコピーし、テキスト等に保存します。

#### 10.3.5 Peer の登録(デフォルト Primary)

デフォルト Primary 機で Peer の登録を行います、登録する Peer はデフォルト Backup 機です。 左フレームの Peers を右クリックすると「Add Failover Peer」と表示されるので、クリックします。

|   | W EQUALIZER       |
|---|-------------------|
| ۷ | Peers             |
|   | Add Failover Peer |
|   | Clusters          |

Peer 登録画面が表示されるので、デフォルト Backup 機の Peer 名と Signature を入力して Commit ボタンをクリックします。 Signature は 10.3.3 でコピーしたものです。

| Peer      |                                          |              |
|-----------|------------------------------------------|--------------|
| Peer Name | EQ-Unit-2                                |              |
| Signature | 1RBC8DFB5284A7AD121DA55A828AF43F88943A97 | D09FC0A80A0C |
| Peer OS8  |                                          |              |

左フレームの Peers に、Peer アイコンが2つ表示されることを確認します。

#### 10.3.6 デフォルト Backup 機の Flag 設定

デフォルト Backup 機にログインし、左フレームから Peer アイコンをクリックします。 表示される Peer 情報から、Failover にチェックを入れて Commit ボタンをクリックします。

| System ID<br>Signature | 00900B2BA216<br>1RBC8DFB5284A7AD | 121DA55A828AF43F88943A97D | 09FC0A80A0C |
|------------------------|----------------------------------|---------------------------|-------------|
| Change Peer Name       |                                  |                           |             |
| OS8 Internal IP        |                                  |                           |             |
| Configuration Transfer | 1                                | Failover 🗸                | Peer OS8    |
| Preferred Primary      |                                  | Active Active             |             |

#### 10.3.7 Peer の登録(デフォルト Backup)

デフォルト Backup 機で Peer の登録を行います、登録する Peer はデフォルト Primary 機です。 10.3.5 と同じように「Add Failover Peer」と表示させ、クリックします。 Peer 登録画面が表示されるので、デフォルト Primary 機の Peer 名と Signature を入力して Commit ボタンをクリックします。 Signature は 10.3.4 でコピーしたものです。

| Peer      |                                                     |
|-----------|-----------------------------------------------------|
| Peer Name | EQ-Unit-1                                           |
| Signature | 1RBC8071AFBE22453ECDA0AC4674A73D378332365920C0A80A0 |
| Peer OS8  |                                                     |

以上で Failover 設定は完了です。

#### 10.3.8 Failover 状態の確認

左フレームの Peers をクリックすると、Peer Summary 画面が表示され状態確認ができます。 Failover Status ウィンドウに「No Errors Detected」とある場合、エラーなく Failover 構成になって いることを示します。

下部には Peer の状態が表示されます。 Failover Mode がそれぞれ Primary と Backup になって いることを確認します。 下はデフォルト Primary 機の Peer Summary です。

| - "        |                    |       |                                                     | Configuration Sec | quence Numbe |
|------------|--------------------|-------|-----------------------------------------------------|-------------------|--------------|
| Detailed I | us<br>Local Peer S | tatus | No Errors Detected                                  |                   |              |
| Peer Name  | L/R                | Туре  | Flags                                               | Failover Mode     | Messages     |
|            |                    |       |                                                     |                   |              |
| EQ-Unit-1  | Local              | OS/10 | Failover, Preferred Primary, Configuration Transfer | Primary           | None         |

#### 下はデフォルト Backup 機の Peer Summary です、Failover Mode は表示が逆になります。

| - Failover Stati | us ———        |       |                                                     | Configuration Se | quence Number<br><b>1</b> |
|------------------|---------------|-------|-----------------------------------------------------|------------------|---------------------------|
| ▶ Detailed L     | .ocal Peer St | atus  | No Errors Detected                                  |                  |                           |
| Peer Name        | L/R           | Туре  | Flags                                               | Failover Mode    | Messages                  |
| EQ-Unit-2        | Local         | OS/10 | Failover, Configuration Transfer                    | Backup           | None                      |
| EQ-Unit-1        | Remote        | OS/10 | Failover, Preferred Primary, Configuration Transfer | Primary          | None                      |